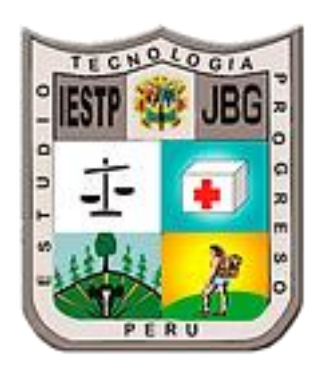

# **LEDU** – AULA VIRTUAL

# INSTITUTO EDUCATIVO SUPERIOR TECNOLOGICO PUBLICO JORGE BASADRE GROHMAN

# MANUAL DE USUARIO DE AULA VIRUTAL – LEDU

| MOD           | ULO DEL DOCENTE                                        | 5  |
|---------------|--------------------------------------------------------|----|
| 1.1. H        | orario académico                                       |    |
| 1.2. R        | elación de cursos asignados                            | 7  |
| 1.3. A        | cceder al contenido del curso – tablero de actividades |    |
| 1.3.1.        | Iniciar clases                                         | 10 |
| 1.3.2.        | Ir a clases                                            | 11 |
| 1.3.3.        | Marcar asistencia                                      | 12 |
| 1.4. Ta       | areas                                                  | 13 |
| 1.4.1.        | Ver lista de tareas                                    | 13 |
| 1.4.2.        | Crear tarea                                            | 14 |
| 1.4.3.        | Editar tarea                                           | 15 |
| 1.4.4.        | Eliminar tarea                                         | 15 |
| 1.4.5.        | Revisar tareas                                         | 16 |
| <b>1.5.</b> E | xámenes                                                | 18 |
| 1.5.1.        | Ver lista de examenes                                  | 18 |
| 1.5.2.        | Crear examen                                           | 19 |
| 1.5.3.        | Editar examen                                          | 20 |
| 1.5.4.        | Eliminar examen                                        | 20 |
| 1.5.1.        | Edición de examen                                      | 21 |
| 1.6. N        | otificaciones                                          | 24 |
| 1.6.1.        | Ver lista de notificaciones                            | 24 |
| 1.6.2.        | Crear notificación                                     | 25 |
| 1.6.3.        | Editar notificación                                    | 25 |
| 1.6.4.        | Eliminar notificación                                  | 26 |
| <b>1.7.</b> E | ncuestas                                               | 26 |
| 1.8. Se       | eguimiento                                             | 26 |
| 1.9. Fe       | oros                                                   | 27 |
| 1.9.1.        | Ver lista de foro                                      | 27 |
| 1.9.2.        | Crear foro                                             | 28 |
| 1.9.3.        | Editar foro                                            | 28 |
| 1.9.4.        | Eliminar foro                                          | 28 |
| 1.9.1.        | Comentar                                               | 28 |
| 1.10.         | Asistencias                                            | 29 |

# Inicio de sesión

Enlace: https://www.intranet.iestpjorgebasadregrohman.edu.pe/login

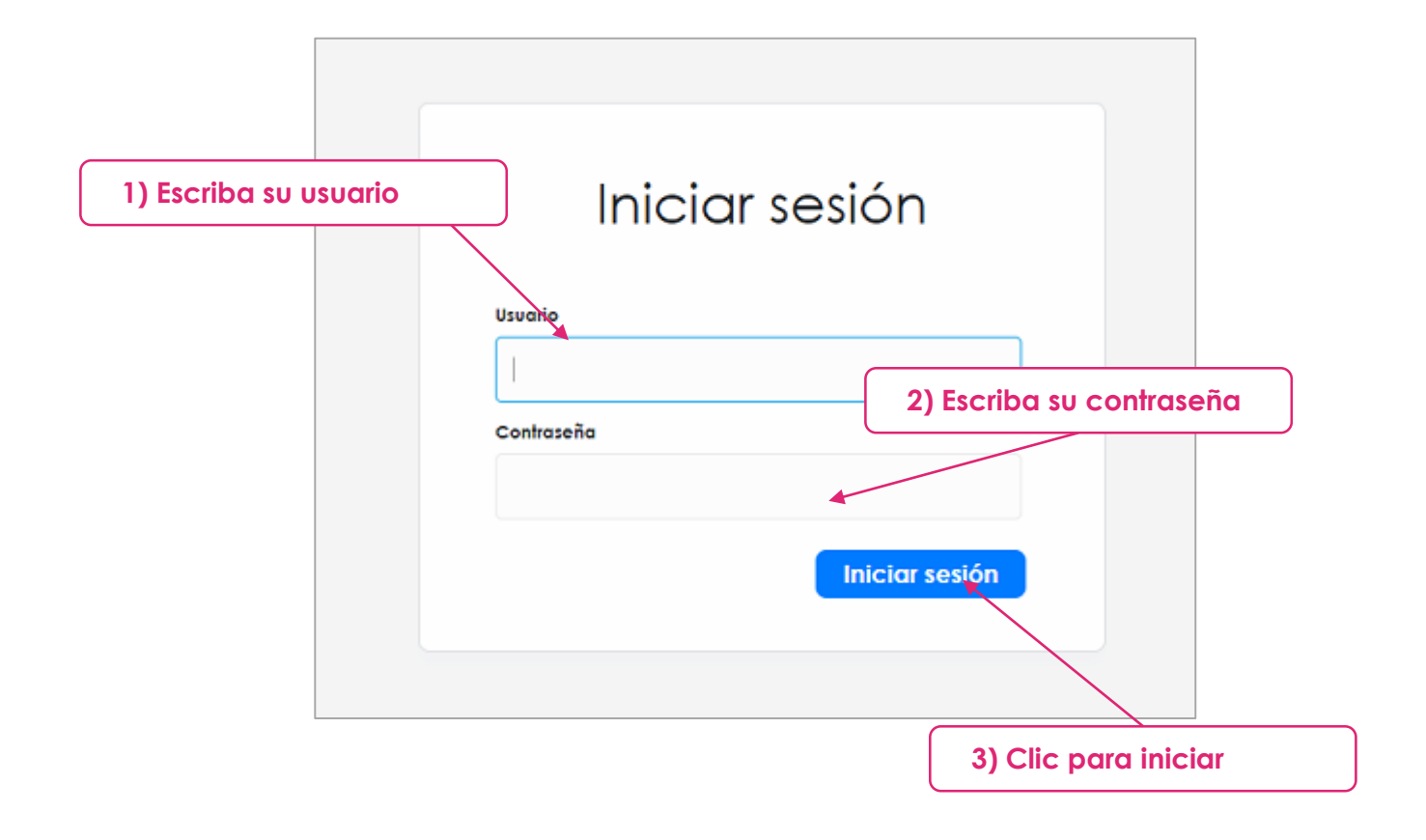

#### Notas

• Asegúrese de revisar los datos antes de enviar.

# 1. MODULO DEL DOCENTE

# 1.1. Horario académico

Una vez iniciado sesión la plataforma nos envía al siguiente interfaz:

| 📓 Intranet - IESTP JORGE BASADRI 🗙 🕂                    |                                                    |                                                                                                    |
|---------------------------------------------------------|----------------------------------------------------|----------------------------------------------------------------------------------------------------|
| C C e intranet.iestpjorgebasadregrohman.edu.pe/docente, | /bienvenido                                        | 🕶 🖈 🛍 🧶 🇯 🖬 🚳 Incógnito 🚦                                                                                                    |
| = 10 IESTP JB 2022-1                                    |                                                    | Tutoriales YULIANA D                                                                                                    |
| f Bienvenido                                            |                                                    |                                                                                                    |
| 🖬 Miliborario                                           |                                                    |                                                                                                    |
| Mis cursos                                              |                                                    |                                                                                                    |
| Marcar asistencia                                       | Bienvenido                                         |                                                                                                    |
| Asistencias                                             | Opciones                                           |                                                                                                    |
|                                                         | Asistencias                                        | Patos de usuario<br>YULIANA DUJAMEL HANCCO<br>CHACON                                                                                                    |
|                                                         |                                                    | Seleccione su fema                                                                                                    |
|                                                         | Botos de la instrucción<br>IESTP JB<br>Tecnologico | Tema alama indexa index |
|                                                         |                                                    |                                                                                                    |
|                                                         |                                                    |                                                                                                    |
| ? Ayuda >                                               |                                                    |                                                                                                    |

Contaremos con las opciones de horario, mis cursos, etc.

| = Contraer ba | erra lateral 2022-l | •                                                    |        |                                                                   | l                                                                 | Tutoriales YULIANA D                                                                                                 |
|---------------|---------------------|------------------------------------------------------|--------|-------------------------------------------------------------------|-------------------------------------------------------------------|----------------------------------------------------------------------------------------------------|
| A Bienvenido  | Tema 1              | Tema 2 Tema 3                                        |        |                                                                   |                                                                   | a = Docente                                                                                                    |
| Mi horario    | HORA                | LUNES                                                | MARTES | MIÉRCOLES                                                         | JUEVES                                                            |                                                                                                    |
| Mis cursos    | 7:30 AM - 8:        | IS AM BIOSEGURIDAD HOSPITALARIA<br>7:30 AM - 9:00 AM | Libre  | ATENCIÓN A LA PERSONA FAMILIA Y<br>COMUNIDAD<br>7:30 AM - 9:00 AM | ATENCIÓN A LA PERSONA FAMILIA Y<br>COMUNIDAD<br>7:30 AM - 9:00 AM | 7:30 AM - 8:15 AM<br>3 Devermenta té<br>Ir al curso                                                                  |
| Asistencias   | 8:15 AM - 9:        | CO AM                                                | Libre  | O DIFEMERIA TÉ      Ir al curso                                   | O Diffementia té      Ir al curso                                 | Libre                                                                                                    |
|               | 9:00 AM - 9:        | IS AM Libre                                          | Libre  | Libre                                                             | BIOSEGURIDAD HOSPITALARIA<br>9:00 AM - 10:30 AM                   | BIOSEGURIDAD HOSPITALARIA<br>9:00 AM - 9:45 AM<br>9 C DUFEMBERIA TÉ<br>Ir ol curso<br>ATENCIÓN 2 LA FENOMA FAMILIA Y |
|               | 9:45 AM - 10        | 30 AM Libre                                          | Ubre   | Libre                                                             | Ir al curso                                                       | COMUNIDAD     9:45 AM - 10:30 AM     0                                                                               |
|               | 10:30 AM - 10       | :45 AM                                               |        | RECESO                                                            |                                                                   | _                                                                                                    |
|               | 10:45 AM - 11       | 130 AM Libre                                         | Libre  | Ubre                                                              | Libre                                                             | ORGANIZACION Y CONSTITUCION DE<br>EMPRESAS<br>10:45 AM - 12:15 M                                                     |
|               | 11:30 AM - 1        | 2:15 M Libre                                         | Libre  | Libre                                                             | Libre                                                             | S A DUTENARÍA TÉ<br>Ir al curso                                                                                      |
|               | 12:15 M - 14        | DO PM                                                |        |                                                                   |                                                                   |                                                                                                    |
| ? Ayuda >     | 14:00 PM - 14       | AS PM Libre                                          | Libre  | Libre                                                             | Libre                                                             | Libre                                                                                                    |

Al seleccionar **mi horario** nos cargará la ventana anterior indicando la carga académica asignada por la institución.

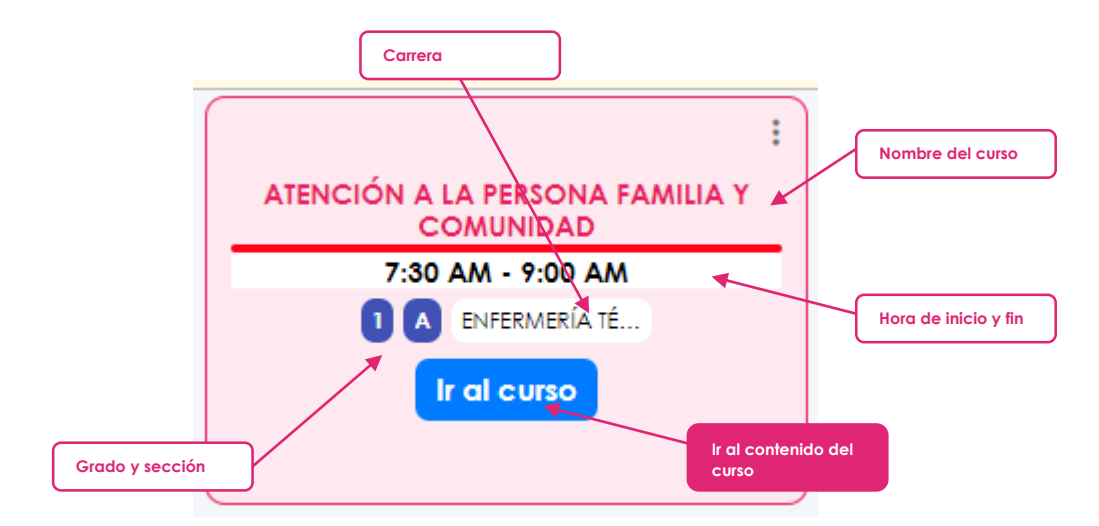

## 1.2. Relación de cursos asignados

Deberemos de seleccionar la opcion de **mis cursos** para acceder a la relacion de cursos.

| = 11 IESTP JB 2022-1 ~                  |                                                                                  |                                                |                             |                    |                                                                                 |
|-----------------------------------------|----------------------------------------------------------------------------------|------------------------------------------------|-----------------------------|--------------------|---------------------------------------------------------------------------------|
| ft Bienvenido                           |                                                                                  |                                                |                             | EN004              |                                                                                 |
| Mi horario                              | BIOSEGURIDAD HOSPI                                                               | IALAKIA BIOSEGUKID                             |                             | COMUNIDA           | D                                                                               |
| Mis curses Semestre 5                   | →Ver<br>Semestre 3                                                               | → Ver<br>Semestre                              | → Ver                       | Semestre           | Vor<br>1                                                                        |
| Marcar asistencia Carrera ENFERMERÍA TÉ | Sección C<br>CNICA Carrero ENFERMER                                              | RÍA TÉCNICA Carrera                            | B<br>ENFERMERÍA TÊCINICA    | Sección<br>Carrera | A<br>ENFERMERÍA TÉCNICA                                                         |
| Haras total 90                          | Horas total 135                                                                  | Horas total                                    | 135                         | Horas total        | 225                                                                             |
| Archivos                                | Archivos                                                                         | t Addisonal                                    | Archivos                    | + Adriance         | Archivos                                                                        |
|                                         |                                                                                  |                                                |                             |                    |                                                                                 |
|                                         |                                                                                  |                                                |                             |                    |                                                                                 |
| Código de curso                         | EN56<br>ORGANIZACIO<br>EMPRESAS                                                  | ON Y CONSTIT                                   |                             |                    | - Nombre de c                                                                   |
| Código de curso                         | EN56<br>ORGANIZACIO<br>EMPRESAS                                                  | ON Y CONSTIT                                   | IUCION DE                   |                    | - Nombre de c                                                                   |
| Código de curso<br>Semestre y sección   | EN56<br>ORGANIZACIO<br>EMPRESAS<br>Semestre<br>Sección                           | DN Y CONSTIT                                   | IUCION DE                   |                    | - Nombre de c                                                                   |
| Código de curso<br>Semestre y sección   | EN56<br>ORGANIZACIO<br>EMPRESAS<br>Semestre<br>Sección<br>Carrera                | ON Y CONSTIT<br>5<br>A<br>ENFERMERÍA TÉC       | TUCION DE<br>→ Ver          |                    | <ul> <li>Nombre de c</li> <li>Ir al contenio</li> <li>ograma académi</li> </ul> |
| Código de curso<br>Semestre y sección   | EN56<br>ORGANIZACIO<br>EMPRESAS<br>Semestre<br>Sección<br>Carrera<br>Horas total | ON Y CONSTIT<br>5<br>A<br>ENFERMERÍA TÉC<br>90 | TUCION DE<br>→ Ver<br>CNICA |                    | Nombre de c     Ir al contenia ograma académi                                   |

## 1.3. Acceder al contenido del curso – tablero de actividades

Para acceder al contenido del curso podremos realizarlo mediante el **horario** o la relación de los cursos detallados anteriormente que se encuentra en la opción de **Mis cursos.** 

Una vez accedido al **contenido del curso** la plataforma nos mitrara el siguiente interfaz:

| helled                         |                               |      |               |                   | Conteni                                                             | do del | curso     | _     |      | _   |
|--------------------------------|-------------------------------|------|---------------|-------------------|---------------------------------------------------------------------|--------|-----------|-------|------|-----|
| = 🚺 IESTP JB                   | 2022-I ~                      |      | hay clases po | amilia<br>ara hoy | Y COMUNIDAD                                                         |        |           |       | YULI | IAI |
| f Bienvenido                   | E Clases                      |      |               |                   | 🖉 Actividades 🗂 Horario                                             |        |           |       | C /  | Ac  |
| -                              | / Tareas                      |      | + Adiciono    | r                 |                                                                     |        |           |       |      |     |
| <ul> <li>Mi horario</li> </ul> |                               | - *  | FECHA         | DIA               | CLASE Semana: 1                                                     |        | MEET      | TAREA | ?    |     |
| Mis cursos                     | Examenes                      |      |               |                   | PRESENTACION DEL CURSO DE DOCENTE A ALUMNO                          |        |           |       |      |     |
|                                |                               | D1   | 13/04/2022    | MIE               | SEMANA OTCICICO DE VIDA DE LA PERSONA                               |        | Ver clase | 2     | :    |     |
| Marcar asistencia              | -                             | -    |               |                   |                                                                     |        |           |       |      |     |
|                                | <ul> <li>Encuestas</li> </ul> | 02   | 14/04/2022    | JUE               | SEMANA SANIA                                                        | +      | -         | 0     | :    |     |
| Asistencias                    | Foro                          | 03   | 15/04/2022    | VIE               |                                                                     |        |           |       |      |     |
|                                | Exturbator                    |      |               |                   | Semana: 2                                                           |        |           |       |      |     |
|                                | Esiodidinies                  | - 01 | 20/04/2022    | MIE               | pdf                                                                 |        | Ver clase | 0     | :    |     |
|                                | Seguimiento                   |      |               |                   | Etapas de siglo vital de la persona:                                |        |           |       |      |     |
|                                | Asistencias                   | 12   | 21/04/2022    | ILE               | pdf                                                                 |        | Ver close | 1     |      |     |
|                                | _                             | - î  | 21/01/2022    | 502               | PDF DESARROLLO DEL SICLO DE LA PERSONA                              |        | Ver enabe |       |      |     |
|                                | U Notas                       | 03   | 22/04/2022    | VIE               | FAMILIA Y COMUNIDAD                                                 | +      | Ver clase | 0     | :    |     |
|                                | Actas                         |      |               |                   | Semana: 3                                                           |        |           |       |      |     |
|                                |                               | 01   | 27/04/2022    | MIE               | exposicion del grupo 01                                             | +      | Ver clase | 1     |      |     |
|                                |                               |      | 00.00.00000   |                   | EVECTION                                                            |        |           |       |      |     |
|                                |                               | 02   | 28/04/2022    | JUE               | EAF OBICIÓN                                                         |        | Ver clase | 0     |      |     |
| aciones del c                  | urso                          | 03   | 29/04/2022    | VIE               |                                                                     |        |           |       |      |     |
|                                |                               |      |               |                   | Semana: 4                                                           |        |           |       |      |     |
|                                |                               | 01   | 04/05/2022    | MIE               | PDF REVISTA SOBRE LAS NECESIDADES BASICAS EN UNA COMUNIDAD DETALLAR | +      | Ver clase | 1     | :    |     |
|                                |                               | 02   | 05/05/2022    | JUE               | exposicionn                                                         | +      | Ver clase | 0     | ÷    |     |
|                                |                               | 03   | 06/05/2022    | VIE               | revicion de la tarjeta de cred                                      | +      | -         | 0     | :    |     |
|                                |                               |      |               |                   |                                                                     |        |           |       |      |     |

En el tablero de actividades se detalle todo el contenido del curso que está separado por fecha, semana, día, etc.

|           |        |                     |     |                                                                     | L               | Actual      | zar cor | itenido      |
|-----------|--------|---------------------|-----|---------------------------------------------------------------------|-----------------|-------------|---------|--------------|
| Carpeta a |        | so                  |     |                                                                     | Horario         |             |         | C Actualizar |
|           | -      | + Adiciono          | ar  |                                                                     |                 |             |         |              |
|           | #      | FECHA               | DÍA | CLASE                                                               |                 | MEET        | TAREA   | ? ESTADO     |
|           | 01     | 13/04/2022          | MIE | PRESENTACION DEL CURSO DE DOCENTE A ALUMNO                          | Iniciar clase   | Ver clase   | 2       | :            |
|           | 02     | 14/04/2022          | JUE | SEMANA SANTA                                                        |                 | + -         | 0       | :            |
|           | 03     | 15/04/2022          | VIE |                                                                     |                 | -           | -       | Iniciar      |
| Fecha de  | e clas | e <sup>4/2022</sup> | MIE | pdf Elapes de sigle vitel de la persona +                           | Opciones de cle | ase         | 0       | :            |
|           | 28     | 21/04/2022          | JUE | PDT DESARROLLO DEL SICLO DE LA PERSONA : +                          |                 | Ver clase   |         |              |
|           | 03     | 22/04/2022          | VIE |                                                                     |                 | + Ver clase | 0       | :            |
|           |        |                     |     |                                                                     |                 |             |         |              |
|           | 01     | 27/04/2022          | MIE | exposicion del grupo u i                                            |                 | + Ver clase | 1       | :            |
| Numero    | de s   | emana               |     | EXPOSICION                                                          |                 | + Ver clase | 0       | :            |
|           | 03     | 29/04/2022          | VIE |                                                                     |                 |             |         | - Iniciar    |
|           |        | *                   |     | Semana: 4                                                           |                 |             |         |              |
|           | 01     | 04/05/2022          | MIE | PDF REVISTA SOBRE LAS NECESIDADES BASICAS EN UNA COMUNIDAD DETALLAR |                 | + Ver clase | 1       | :            |
|           | 02     | 05/05/2022          | JUE | exposicionn                                                         |                 | + Ver clase | 0       | :            |

**Carpeta del curso:** en esta sección se muestra todo el documento adjunto en relación al curso, así mismo permite la gestión de adicionar, modificar o eliminar algún archivo.

| Para adicionar un archivo seleccionamos el botón de adicionar | + Adicionar | luego nos |
|---------------------------------------------------------------|-------------|-----------|
| saldrá el menú para seleccionar el tipo de archivo            |             |           |

| (                |  |
|------------------|--|
| Archivo          |  |
| Enlace           |  |
| 12 GLACERPEL DAU |  |

- Archivo: Esta opción nos permite seleccionar un documento que se encuentra en nuestra computadora.
- Enlace: La opción nos permite indicar un enlace para abrir el archivo.

Una vez seleccionado el tipo de archivo nos saldrá el siguiente formulario el cual deberemos de completar y seleccionar en **continuar**.

|         | Archivos              |           | × |
|---------|-----------------------|-----------|---|
| Nombre  | de archivo            |           |   |
|         |                       |           |   |
| Archivo |                       | ¿Público? |   |
| 1       | 🕹 Seleccionar archivo | Si        | ~ |
| 1.      |                       |           |   |
|         | Cancelar Co           | ntinuar   |   |
|         |                       |           |   |

Número de la semana: cabe recalcar que en el tablero de actividades se muestra ya agendando las clases por semana y fecha según el horario del curso.

Fecha de clase: se muestra la fecha de la clase así mismo el nombre del día que corresponde.

**Clase tratado:** en esta parte se muestra el tema tratado en la clase correspondiente siempre en cuando se hubiese ya registrado la clase tratada en la plataforma.

**Contenido adjunto:** se muestra todos los documentos adjuntos en relación a la clase indicada, la plataforma asigna un icono y color al archivo de tal manera que sea fácil de diferenciar el tipo de archivo, así mismo contaremos con la opción de gestionar el archivo.

| Opciones para eliminar o editar archivo   |                   |
|-------------------------------------------|-------------------|
| pdf                                       | Adicionar archivo |
| PDF DESARROLLO DEL SICLO DE LA PERSONAL + |                   |

Actualizar: esta opción nos permite recuperar la relación de clases detallados por el docente.

#### 1.3.1. Iniciar clases

Es necesario iniciar la clase para que se habiliten las demás opciones, esta opción lo encontramos en el tablero de actividades **Iniciar** una vez seleccionado:

| s para               |                                  |
|----------------------|----------------------------------|
|                      | Título de la clase               |
| 22 N<br>22 J<br>22 V | Complete el car                  |
|                      | Descripción                      |
| 22 N                 | Descripción del tema             |
| <b>22 J</b><br>22 ∨  | Adjuntar archivo                 |
|                      | + Adicionar                      |
| 22 N                 | Cancelar Guardar                 |
| 22 JU                |                                  |
| 22 VI                | E rellenado de la ficha familiar |
|                      | Sémana: 11                       |

Al completar el formulario continuaremos con la opción de **guardar**, el sistema nos notificara si el proceso se completó con éxito o hubo algún error.

|     | RESULUCION MINISTERIAL                            |                        |   |
|-----|---------------------------------------------------|------------------------|---|
| MIE | CRECIMIENTO Y DESARROLL                           | Adicionar tarea        | : |
| JUE | Definiciones del crecimiento y desarrollo di niño | 🖬 Marcar asistencia    | : |
|     |                                                   | Adicionar examen       |   |
| VIE | TEST PERUANO                                      | Adicionar notificación | : |
|     | Datos de clase que se Semana: 6                   | 🗐 Adicionar en foro    |   |
| MIE | CRECIMIE acaba de crear Opciones de la clase      | Editar actividad       | : |
| JUE | crecimiento y desarrollo                          | X Mover actividad      | : |
| VIE | crecimiento y desarrollo                          | Subir notas            | : |
|     | Semana: 7                                         |                        |   |

#### **Opciones de la clase:**

- Adicionar tarea: es un acceso directo para adicionar una nueva tarea en la fecha de la clase
- ✓ Marcar asistencia: para llevar el control asistencial del estudiante
- ✓ Adicionar examen: acceso directo para adicionar un nuevo examen en la fecha de la clase
- Adicionar notificación: acceso directo para adicionar algún tipo de notificación que queremos enviar al estudiante
- ✓ Adicionar en foro: acceso directo para adicionar una pregunta, comentario, etc. en el foro
- ✓ Editar actividad: esta opción nos permite editar el nombre del tema de la clase
- ✓ Mover actividad: nos permite mover el contenido de la clase a otra fecha

 Subir notas: acceso directo para subir algún tipo de nota a la plataforma que se tiene en forma física.

#### 1.3.2. Ir a clases

Esta opción lo encontraremos en el tablero de actividades

|    |            |     | Semana: 9                                  |            |          |     |
|----|------------|-----|--------------------------------------------|------------|----------|-----|
| 01 | 07/06/2022 | MAR | ASISTENCIA DE ENFERMERÍA EN INMUNIZACIONES | Ver clase  | 0        |     |
| 02 | 09/06/2022 | JUE | ASISTENCIA DE ENFERMERÍA EN INMUNIZACIONES | Ver clase  | 0        |     |
| 03 | 10/06/2022 | VIE |                                            | -          | lr a clo | ase |
|    |            |     | Semana: 10                                 | L C        |          |     |
| 01 | 14/06/2022 | MAR | ASISTENCIA DE ENFERMERÍA EN INMUNIZACIONES | Ver clase  | 0        |     |
| 02 | 16/06/2022 | JUE | ASISTENCIA DE ENFERMERÍA EN INMUNIZACIONES | Ir a clase | 0        |     |
| 03 | 17/06/2022 | VIE |                                            |            |          |     |

Como se aprecia en la imagen si la fecha actual coincide con la fecha de la clase se nos marcara con el color gris de esta manera diferenciando, así mismo en la columna que se muestra las clases grabadas contaremos con la opción de **ir a clase** con el color rojo el botón.

Una vez dado clic en la opción nos reenviara a plataforma de **Google Meet** en donde **accederemos** de forma directa siempre en cuando este iniciado sesión con el correo institucional.

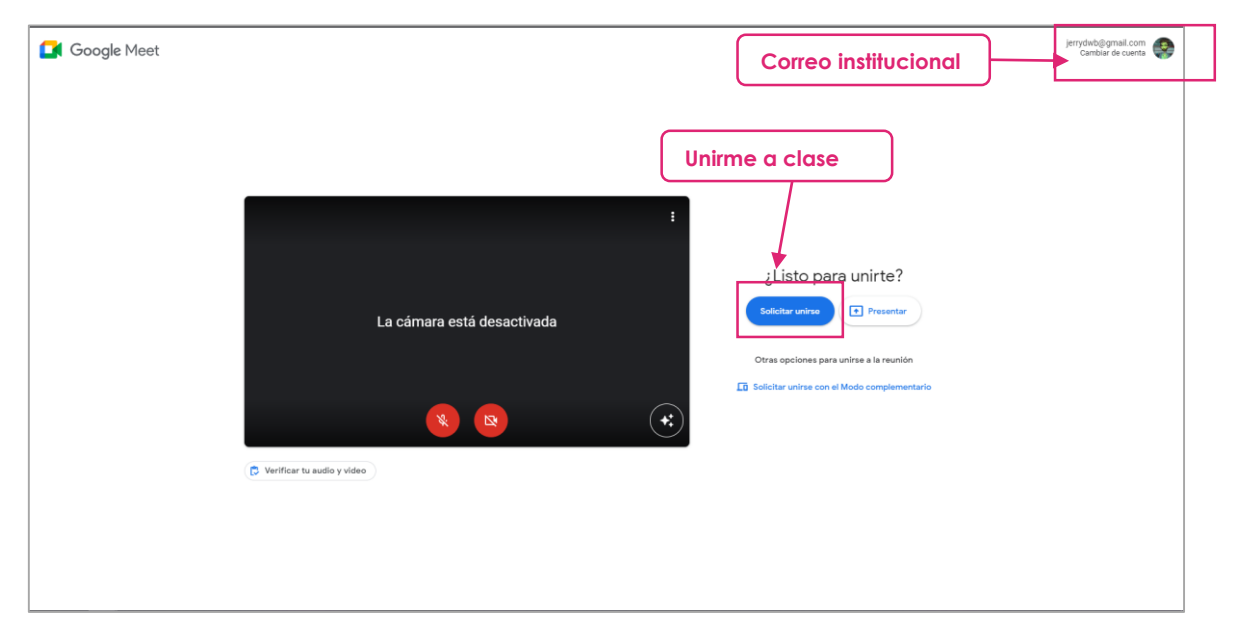

en la parte de **correo institucional** deberemos de fijarnos que este la cuenta institucional en el caso de que no esté daremos clic en la opción de **cambiar de cuenta**, donde se desplegara la relación de los usuarios que anteriormente ya iniciaron sesión en el google, en el caso de que el usuario no esté en la relación tendremos que **iniciar sesión con otra cuenta**.

Nota: El estudiante no podrá acceder a la clase si no aceptamos la solicitud de acceso.

#### 1.3.3. Marcar asistencia

Para llevar el control asistencial debemos primero de **iniciar la clase** en el tablero de actividades donde se habilitan más opciones:

| MIE | RESULUCION MINISTERIAL                            |                        |                  | : |
|-----|---------------------------------------------------|------------------------|------------------|---|
| JUE | Definiciones del crecimiento y desarrollo dl niño | Ir a marcar asistencia | Adicional examen | : |
| VIE | TEST PERUANO                                      | Adicionar notificación | :                |   |
|     | Semana: 6                                         | 🗐 Adicionar en foro    |                  |   |
| MIE | CRECIMIENTO Y DESARROLLO                          |                        |                  | : |
| JUE | crecimiento y desarrollo                          | X Mover actividad      | :                |   |
| VIE | crecimiento y desarrollo                          | Subir notas            | :                |   |
|     | Semana: 7                                         |                        | -                |   |

Una vez seleccionado la opción nos cargara

| *             | ATENC | ION A LA PERSONA FAMILIA Y COMUNIDAD    | Relación de estudiantes |      |         |          | ×     |
|---------------|-------|-----------------------------------------|-------------------------|------|---------|----------|-------|
|               |       | C Actu                                  | valizar matriculados    | 11/3 | 5/2022  |          |       |
|               | #     | ESTUDIA                                 | ANTES                   |      | ASISTIÓ | TARDANZA | FALTÓ |
| nes           | 01    | AGUILAR BARRERA, NAYELI ADRIANA         |                         |      |         |          |       |
| icior         | 02    | AGUILAR REATEGUI, RUTH MARILYN          |                         |      |         |          |       |
| tas           | 03    | AMACHI PEREZ, SSASKIA MILAGROS          |                         |      | ß       |          |       |
|               | 04    | APAZA BARRIGA, ODALIZ Mercedes          |                         |      |         |          |       |
| ntes<br>iento | 05    | ARIMUYA PÉREZ, JUANA MARLY              |                         |      | ß       |          |       |
| cias          | 06    | AVEGAS CAHUAYA, LUIS ABEL 75894095      |                         |      |         |          |       |
|               | 07    | AVILA SILVA, KAREN EDITH                | Control asistencial     |      | ▶ 🗹     |          |       |
| l             | 08    | AYMA FLOREZ, RAYZA GABRIELA             |                         |      | ß       |          |       |
| I             | 09    | CAHUANA RIOS, RUDY 48677005             |                         |      | ß       |          |       |
| I             | 10    | CARPIO CATALAN, JENNIFER MICHAELL       |                         |      | ß       |          |       |
| I             | 11    | CARPIO PALOMINO, ANGIE SHERLYN          |                         |      | ß       |          |       |
|               | 12    | CARRION PIZANGO, NOEDING RUDDY 46327539 |                         |      | ß       |          |       |
|               | 13    | CCAMA PUCLLA, RUTH IVETH                |                         |      | ß       |          |       |
|               | 14    | CHOCLLO AVALOS, CARLOS YAFET            |                         |      |         |          |       |

Nos muestra la relación de los matriculados al curso así mismo contamos con el **control** asistencial para marcar en los 3 estados diferentes: asistido, tardanza y falto.

#### 1.4. Tareas

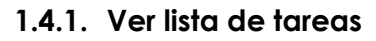

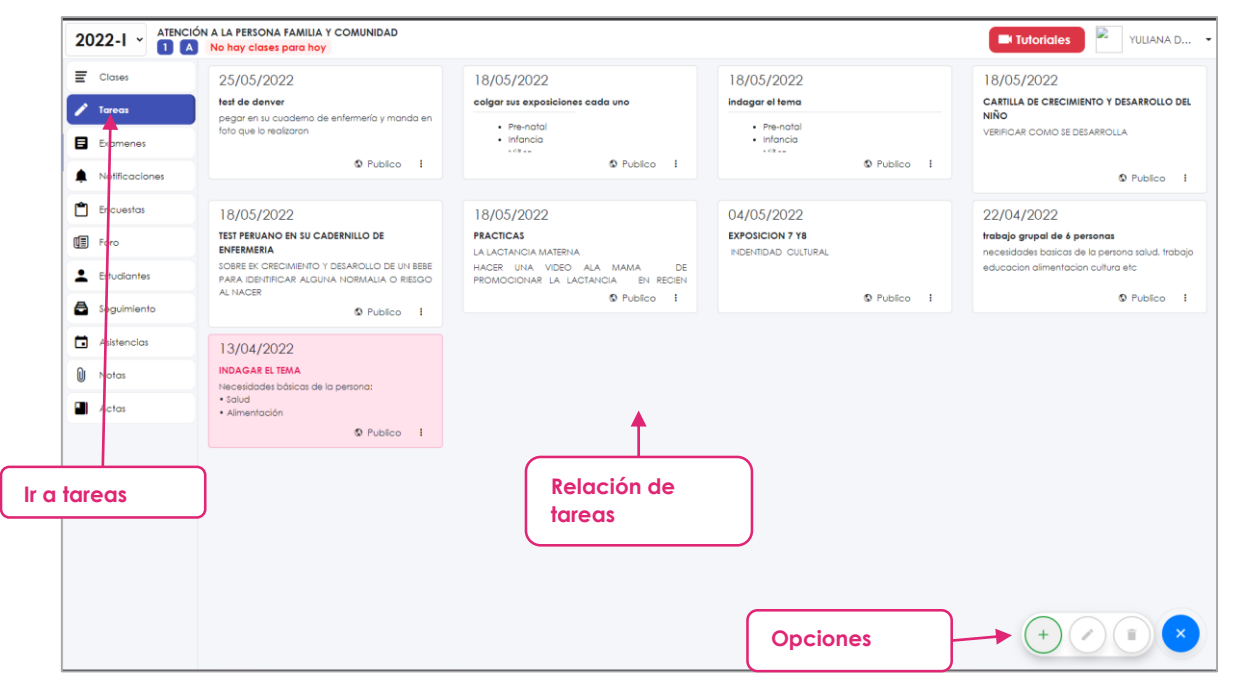

Una vez seleccionado la opción de **Tareas** nos cargara la anterior interfaz donde nos mostrara la relación de taras con sus datos correspondientes

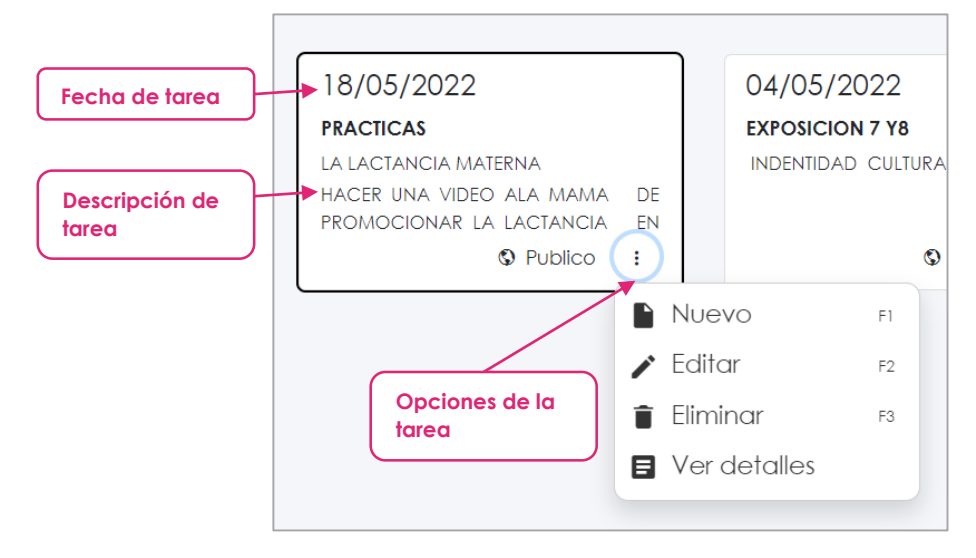

Al seleccionar la tarea también contaremos con la opción de editar o eliminar en la parte inferior de la interfaz principal

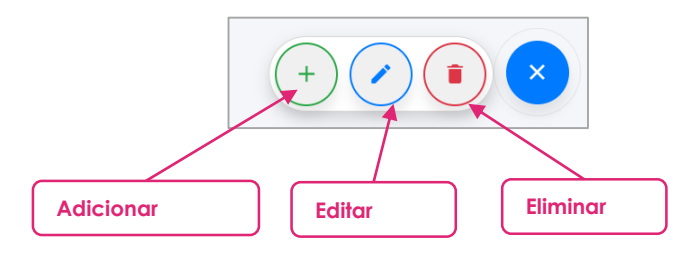

Para ver el detalle de la tares tendremos que seleccionar la opción de **ver detalles** que se encuentra entre las opciones o dar doble clic sobre la tarea

| ~               | ATENCIO | N A LA PERSONA P    | AMILIA T COMUNIDAD                                      |          |          |                |             |
|-----------------|---------|---------------------|---------------------------------------------------------|----------|----------|----------------|-------------|
| 2               |         |                     | DATOS DE LA TAREA                                       |          |          | <b>×</b>       |             |
|                 | test de | e denver            |                                                         |          |          |                |             |
|                 | pegar   | en su cuaderno de e | nfermería y manda en foto que lo realizaron             |          |          | 0.0.1.1        |             |
| es              | Fech    | a de entrega:       |                                                         |          |          | O Publico      |             |
|                 |         | a ao ennega.        | Desde: 07:30 del 25/05/2022<br>Al: 06:30 del 30/05/2022 |          |          |                |             |
|                 | Fech    | a Visible:          | Desde: 09:03 del 25/05/2022                             |          |          |                |             |
| 25              |         |                     | _                                                       |          |          |                |             |
| ada a da dama a | Respues | itas C Actuali      |                                                         |          |          |                |             |
| atos de tarea   | +       | NRO<br>DOCUMENTO    | ESTUDIANTE                                              | FECHA    | NOTA     | VER            |             |
|                 |         | 62708405            |                                                         |          |          | Fuera de fecha |             |
| ento            |         | 02/00400            |                                                         |          |          | Ver            | Relación de |
| ias             | 2       | 43415081            | AGUILAR REATEGUI, RUTH MARILYN                          | No hay r | espuesta |                | respuestas  |
|                 | 3       | 72752873            | AMACHI PEREZ, SSASKIA MILAGROS                          | No hay r | espuesta |                |             |
| _               | 4       | 45720282            |                                                         | No hav r | espuesta |                |             |
| _               |         |                     |                                                         |          |          |                |             |
|                 | 5       | 75365786            | ARIMUYA PÉREZ, JUANA MARLY                              | -        | -        | Fuera de fecha |             |

#### 1.4.2. Crear tarea

Al seleccionar en el botón verde de adicionar que se encuentra en la parte inferior nos cargara el formulario siguiente:

|             | Asignar la clase<br>pertenece | al que       | <b>NIDAD</b><br>DA | TOS DE LA TAREA                          |                    | Opciones para mostr                    |
|-------------|-------------------------------|--------------|--------------------|------------------------------------------|--------------------|----------------------------------------|
| C           | Color                         |              | •                  |                                          | Mostrar desde:     |                                        |
|             | Seleccione -                  | Sin asigna   | r                  | ~                                        | Desde ahora        |                                        |
|             | Titulo                        |              |                    |                                          |                    | Título de la tarea                     |
| ignar color |                               |              |                    |                                          |                    | Complete el                            |
|             | Descripción                   |              |                    |                                          |                    |                                        |
|             | Párrafo                       | ~ <b>B</b> 1 | AI ~ A ~ A         | $\Delta \sim \equiv \sim   T_{\times}  $ | ∎ ~ := ½= <i>0</i> |                                        |
|             | s                             |              |                    |                                          |                    |                                        |
|             |                               |              |                    |                                          |                    |                                        |
| Adjuntar o  | Irchivos a la                 | abajo        |                    |                                          |                    | Inicio y fin de la entrega<br>de tarea |
|             |                               | 21/06/20     | 22 🗖               | Hora inicio                              |                    | 0                                      |
| tarea       |                               |              |                    |                                          |                    |                                        |
| tarea       | Fecha fin                     | 21/06/20     | 22 🗖               | Hora fin                                 |                    | 0                                      |
| tarea       | Fecha fin<br>+ Adicionar      | 21/06/20     | 22 🗖               | Hora fin                                 | ::                 | 0                                      |

#### 1.4.3. Editar tarea

Primero tendremos que seleccionar la tarea a editar luego la opción lo entraremos en parte inferior de color azul o en las **opciones de la tarea**, se nos cargara el formulario para poder ingresar los nuevos datos y proseguimos con la opción de **guardar**.

| DATOS DE LA TAREA     |                                     |                                                        |                |      |  |  |  |  |  |  |
|-----------------------|-------------------------------------|--------------------------------------------------------|----------------|------|--|--|--|--|--|--|
| Color                 | Es de la clase                      | M                                                      | Nostrar desde: |      |  |  |  |  |  |  |
| Seleccione 🔻          |                                     | ~                                                      | Desde ahora    | ~    |  |  |  |  |  |  |
| Titulo                |                                     |                                                        |                |      |  |  |  |  |  |  |
| test de <u>denver</u> |                                     |                                                        |                |      |  |  |  |  |  |  |
| Descripción           |                                     |                                                        |                |      |  |  |  |  |  |  |
| Párrafo               | ~ <b>B</b> <i>I</i> AI ~ <b>A</b> ~ | $\underline{A} \sim \equiv \sim \underline{T}_{\star}$ | ∎ - := != 0 ∽  | ⇔ <> |  |  |  |  |  |  |
| Entrega del trab      | rajo                                |                                                        |                |      |  |  |  |  |  |  |
| Eacha inicia          | 25 (05 (2022                        |                                                        | 07:20:00       | 0    |  |  |  |  |  |  |
| rechamicio            | 2370372022                          |                                                        | 07.30.00       | G    |  |  |  |  |  |  |
| Fecha fin             | 30/05/2022                          | Hora fin                                               | 06:30:00       | 0    |  |  |  |  |  |  |
| + Adicionar           |                                     |                                                        |                |      |  |  |  |  |  |  |
|                       | Cancelar Guardar                    |                                                        |                |      |  |  |  |  |  |  |

#### 1.4.4. Eliminar tarea

Primero tendremos que seleccionar la tarea a eliminar luego la opción lo entraremos en parte inferior de color rojo o en las **opciones de la tarea**.

| ,,,,,                                        |                 |                                   |                                                                        |
|----------------------------------------------|-----------------|-----------------------------------|------------------------------------------------------------------------|
| A PERSONA FAMILIA                            | Y COMUNIDAD     |                                   |                                                                        |
| nay clases para hor                          |                 | Confirmar                         | <b>×</b>                                                               |
| 5/05/2022                                    | ¿Esta seguro de | eliminar la tarea?                | 3/05/2022                                                              |
| st de denver                                 |                 |                                   | agar el tema                                                           |
| gar en su cuaderno<br>onda en foto que lo re | Publico i       | Cancelar Continuar                | Una vez que estemos seguro<br>proseguimos con seleccionar la<br>opción |
| -                                            |                 |                                   |                                                                        |
| 3/05/2022                                    |                 | 18/05/2022                        | 04/05/2022                                                             |
| ST PERUANO EN SU CADERNILLO DE<br>IFERMERIA  |                 | PRACTICAS<br>LA LACTANCIA MATERNA | EXPOSICION 7 Y8                                                        |
| BRE EK CRECIMIENTO                           | Y DESAROLLO     | HACER LINA VIDEO ALA MAMA         | DE                                                                     |

#### 1.4.5. Revisar tareas

Para revisar las respuestas tendremos que seleccionar en ver detalles de la tarea luego nos cargara lo siguiente

|          |           |                  | Actualizar relación                                    |                        |      |                              |
|----------|-----------|------------------|--------------------------------------------------------|------------------------|------|------------------------------|
|          | Respue    | stas C Actua     | lizar                                                  |                        |      |                              |
|          | #         | NRO<br>DOCUMENTO | ESTUDIANTE                                             | FECHA                  | NOTA | VER                          |
|          | 1         | 62708405         | AGUILAR BARRERA, NAYELI ADRIANA                        |                        | -    | Fuera de fecha<br>Ver        |
| or       | 2         | 43415081         | AGUILAR REATEGUI, RUTH MARILYN                         | No hay respuesta       |      |                              |
| Datos de | l estudio | ante             | AMACHI PEREZ, SSASKIA MILAGRC                          | -                      | -    | Fuera de fecha<br>Ver        |
| +S       | 4         | 45720282         | APAZA BARRIGA, ODALIZ Mercedes                         | No hay respuesta       |      |                              |
| ite      | 5         | 75365786         | ARIMUYA PÉREZ, JUANA MARLY                             | 07:34:30<br>05/06/2022 | 17   | Fuera de fecha<br>Ver        |
| s        | 6         | 75894095         | AVEGAS CAHUAYA, LUIS ABEL 758<br>Fecha y hora de envio | 07:34:13               | 15   | Fuera de fecha               |
|          | 7         | 76627014         | AVILA SILVA, KAREN EDITH                               | 07:34:58               | 14   | Ver                          |
|          | 8         | 77679250         | AYMA FLOREZ, RAYZA GABRIELA                            | 07:35:16<br>05/06/2022 | 15   | Opción para ver<br>respuesta |
|          | 9         | 48677005         | CAHUANA RIOS, RUDY 48677005                            | No hay respuesta       |      |                              |
|          | 10        | 78291137         | CARPIO CATALAN, JENNIFER MICHAELL                      | No hay respuesta       |      |                              |
|          | 11        | 76877281         | CARPIO PALOMINO, ANGIE SHERLYN                         | 07:35:45<br>05/06/2022 | 12   | Ver                          |
|          | 12        | 46327539         | CARRION PIZANGO, NOEDING RUDDY 46327539                | -                      | -    | Ver                          |
|          | 13        | 76421948         | CCAMA PUCLLA, RUTH IVETH                               | -                      | -    | Ver                          |

#### Para calificar tendremos que seleccionar en la opción de ver

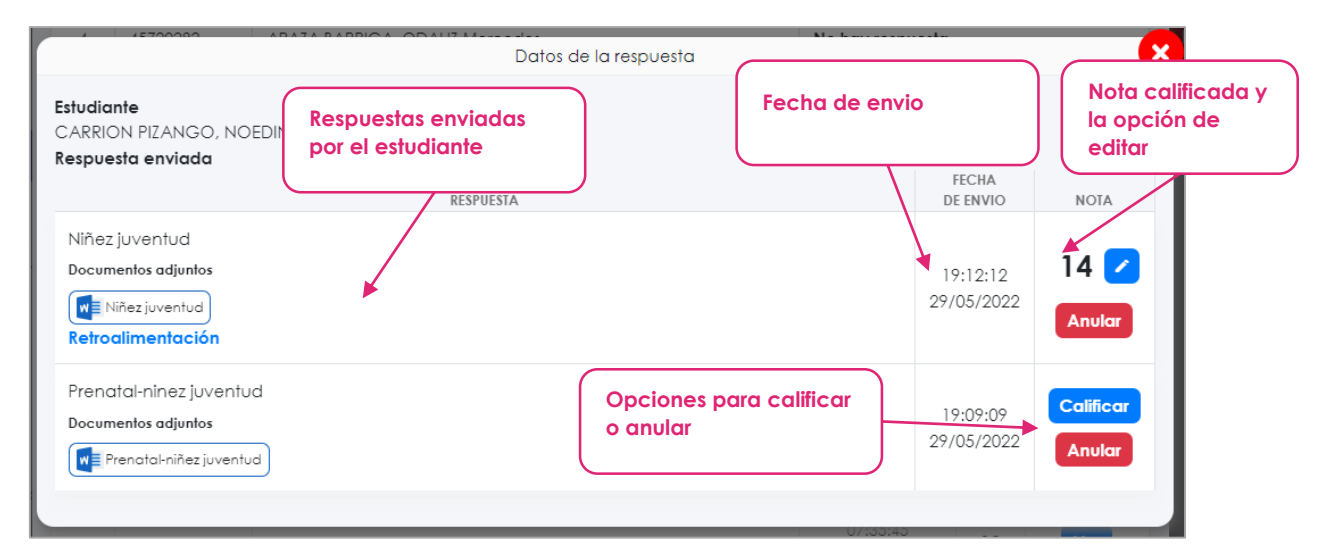

**Respuestas:** puede haber más de una respuesta debido a que el estudiante pudo enviar mal el archivo, olvidar adjuntar archivo, etc. Las respuestas estarán ordenadas de forma descendente de acuerdo a la fecha de envió.

**Calificar:** para calificar seleccionamos la opción **calificar**, una vez completado el formulario proseguimos con seleccionar la opción de **calificar** que se encuentra dentro del formulario.

| ľ   |            |        | Calificar | Nota a calificar                                |
|-----|------------|--------|-----------|-------------------------------------------------|
|     | Nota       |        |           |                                                 |
| R   | 0          |        |           |                                                 |
| L   | Comentario |        |           |                                                 |
|     | Párrafo    | ~ B    | I AI ~    | Retroalimentación<br>de la respuesta<br>enviada |
| PIC |            | Cancel | ar 🗲 Cali | ficar                                           |

Anular: seleccionamos la opción de anular que esta de color rojo

|   |      | Confirmar                                                                 | × |
|---|------|---------------------------------------------------------------------------|---|
| R | ¥    | ¿Esta seguro de continuar con el proceso?<br>Esta acción es irreversible. |   |
|   | Nota |                                                                           |   |
| l |      | Cancelar Continuar                                                        |   |

# 1.5. Exámenes

|        | Clases             | Bus | car examen             | ٩                           |                        |                        |   |
|--------|--------------------|-----|------------------------|-----------------------------|------------------------|------------------------|---|
|        | Tareas             | #   | CODIGO                 | DENOMINACIÓN                | FECHA<br>CREACIÓN      |                        |   |
|        | zamenes            | 1   | RECUPERACION           | PERSONA FAMILIA Y COMUNIDAD | 10:28:34<br>02/06/2022 | Edición Respuestas Ver | : |
|        | Notificaciones     | 2   | EXAMEN DE<br>SIMULACRO | PERSONA FAMILIA Y COMUNIDAD | 11:10:45<br>31/05/2022 | Edición Respuestas Ver | : |
| C      | <b>1</b> Encuestas | 3   | EXAMEN DE<br>SIMULACRO | PERSONA FAMILIA Y COMUNIDAD | 10:28:40<br>25/05/2022 | Edición Respuestas Ver | : |
| C      | Foro               |     |                        |                             |                        |                        |   |
| -      |                    |     |                        |                             |                        |                        |   |
| 6      |                    |     |                        |                             |                        |                        |   |
| ť      | Asistencias        |     |                        |                             |                        |                        |   |
|        | 🚺 Notas            |     |                        |                             |                        |                        |   |
| 6      | Actas              |     |                        | <b>↑</b>                    |                        |                        |   |
| r a ex | examenes           |     |                        | Relación de<br>examenes     |                        |                        |   |
|        |                    |     |                        | Opciones                    |                        | +                      | × |

#### 1.5.1. Ver lista de examenes

Una vez seleccionado la opción de **Exámenes** nos cargara la anterior interfaz donde nos mostrara la relación de taras con sus datos correspondientes

| Datos del e | xam |                        | PERSONA FAMILIA Y COMUNIE | Edición de |            | 11:10:45<br>31/05/2022 | dición Respuestas | Ver | ÷ |
|-------------|-----|------------------------|---------------------------|------------|------------|------------------------|-------------------|-----|---|
|             | 3   | EXAMEN DE<br>SIMULACRO | PERSONA FAMILIA Y COMUNIE | examen     |            | 10:28:40<br>25/05/2022 | d 🗈 Nuevo         | F1  | : |
|             |     |                        |                           |            | Oneienee d |                        | 🖍 Editar          | F2  |   |
|             |     |                        |                           |            | examen     |                        | i Eliminar        | F3  |   |
|             |     |                        |                           |            |            |                        | Ver detalles      |     |   |
|             |     |                        |                           |            |            |                        |                   |     |   |

Al seleccionar el examen también contaremos con la opción de editar o eliminar en la parte inferior de la interfaz principal

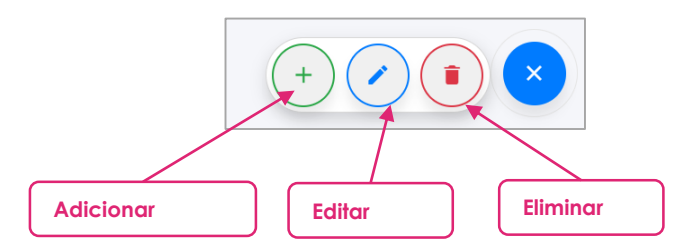

Para ver el detalle del examen tendremos que seleccionar la opción de **ver detalles** que se encuentra entre las opciones o dar doble clic sobre el examen

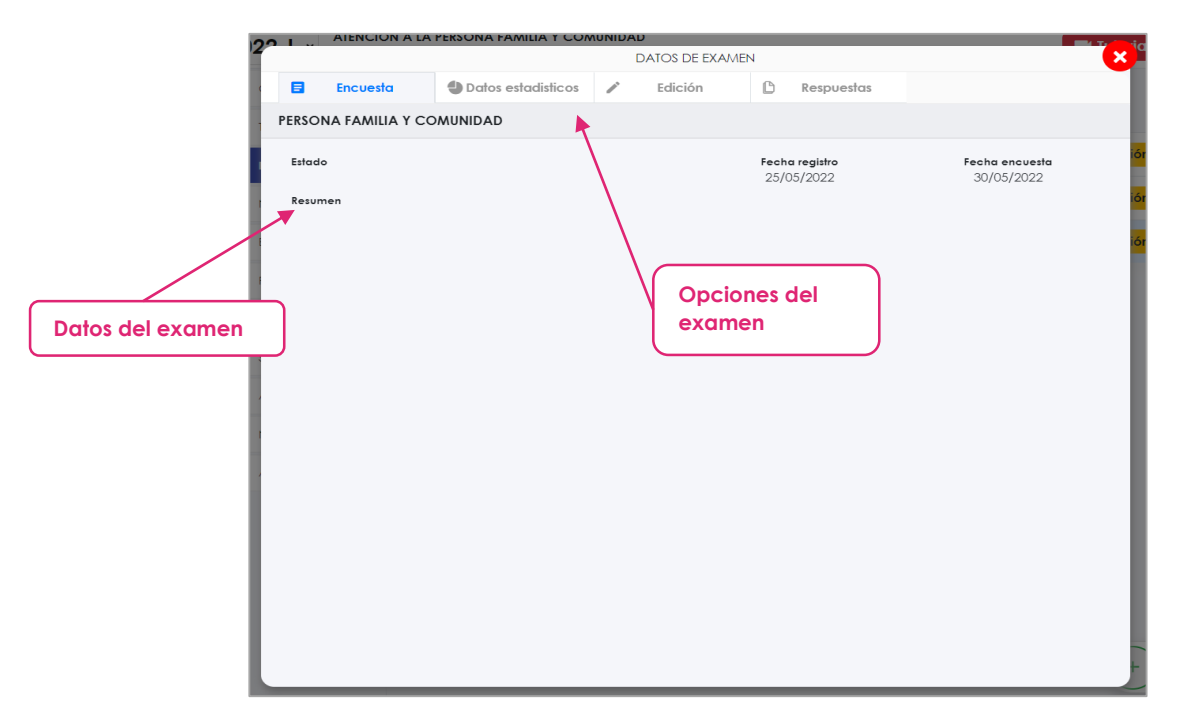

#### 1.5.2. Crear examen

Al seleccionar en el botón verde de adicionar que se encuentra en la parte inferior nos cargara el formulario siguiente:

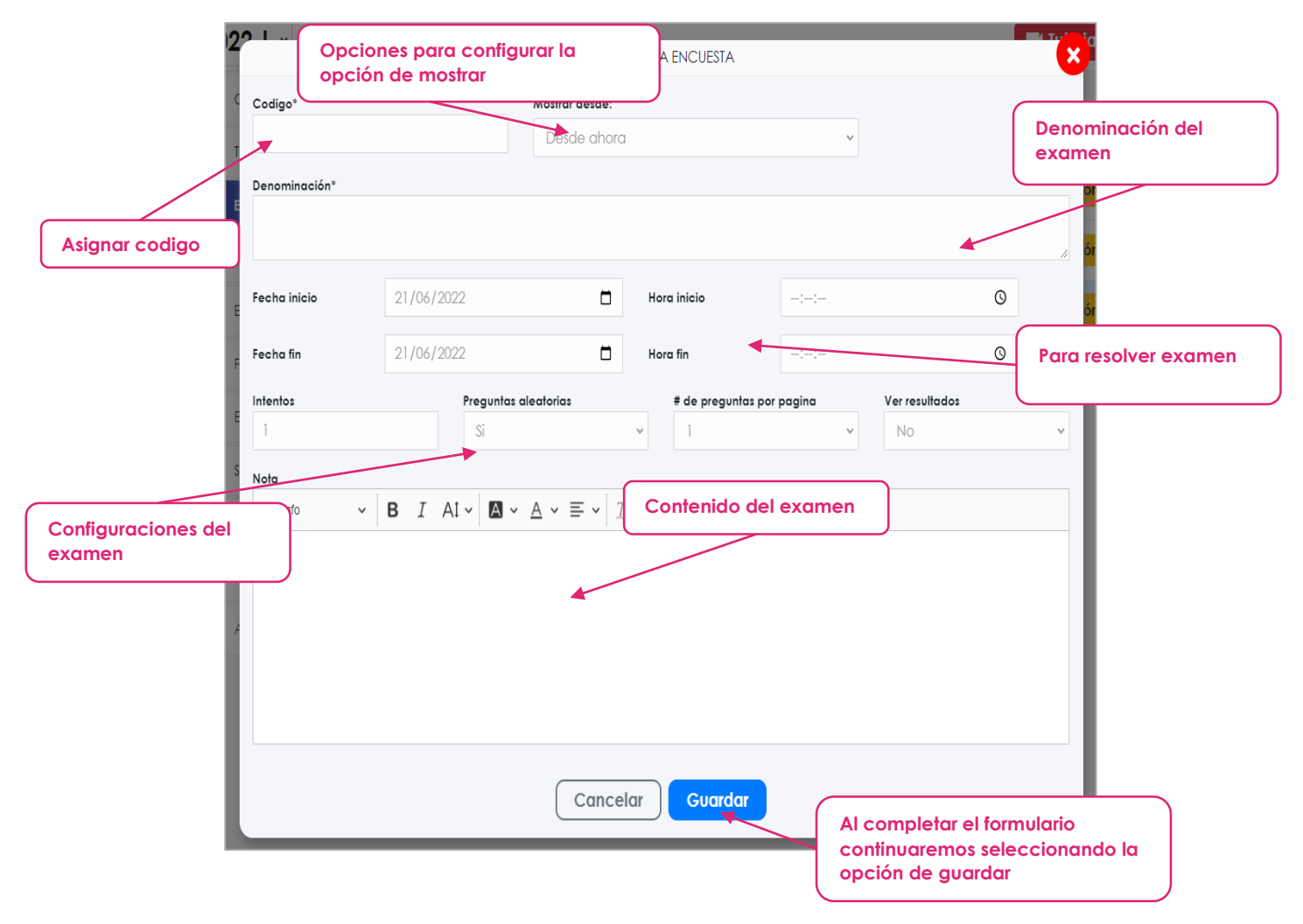

#### 1.5.3. Editar examen

Primero tendremos que seleccionar el examen a editar luego la opción lo entraremos en parte inferior de color azul o en las **opciones del examen**, se nos cargara el formulario para poder ingresar los nuevos datos y proseguimos con la opción de **guardar**.

|              | DATOS                                                | S DE LA ENCUESTA                                                                                                    |                                                                                                    |                                                                                                    |
|--------------|------------------------------------------------------|----------------------------------------------------------------------------------------------------|----------------------------------------------------------------------------------------------------|----------------------------------------------------------------------------------------------------|
|              | Mostrar desde:                                       |                                                                                                    |                                                                                                    |                                                                                                    |
| ACRO         | Desde ahora                                          |                                                                                                    | ~                                                                                                    |                                                                                                    |
|              |                                                      |                                                                                                    |                                                                                                    |                                                                                                    |
| Y COMUNIDAD  |                                                      |                                                                                                    |                                                                                                    |                                                                                                    |
|              |                                                      |                                                                                                    |                                                                                                    |                                                                                                    |
| 01/06/2022   |                                                      | Hora inicio                                                                                                    | 08:03:00                                                                                                    | ©                                                                                                    |
|              |                                                      |                                                                                                    |                                                                                                    |                                                                                                    |
| 01/06/2022   |                                                      | Hora fin                                                                                                    | 09:00:00                                                                                                    | <sup>O</sup>                                                                                                    |
| Preguntas c  | leatorias                                            | # de pregunta                                                                                                    | s por pagina Ver resu                                                                                                    | Itados                                                                                                    |
| Si           |                                                      | <b>∨</b> 10                                                                                                    | ✓ No                                                                                                    | ~                                                                                                    |
|              |                                                      |                                                                                                    |                                                                                                    |                                                                                                    |
| B I Al - A - | $\underline{A} \sim \equiv \checkmark \underline{I}$ |                                                                                                    | - @ ← ~ <>                                                                                                    |                                                                                                    |
| B I AI ~ A ~ | <u>A</u> • = • <i>I</i>                              | : 📾 🖩 v 🞞 ;                                                                                                    | E @ ← ↔ ↔                                                                                                    |                                                                                                    |
|              |                                                      |                                                                                                    |                                                                                                    |                                                                                                    |
|              |                                                      |                                                                                                    |                                                                                                    |                                                                                                    |
|              |                                                      |                                                                                                    |                                                                                                    |                                                                                                    |
|              |                                                      |                                                                                                    |                                                                                                    |                                                                                                    |
|              |                                                      |                                                                                                    | _                                                                                                    |                                                                                                    |
|              | Cancel                                               | lar ) Guardar                                                                                                    |                                                                                                    |                                                                                                    |
|              | ACRO                                                 | Mostrar deade:<br>ACRO Desde ahora<br>Y COMUNIDAD<br>01/06/2022 □<br>Preguntas aleatorias<br>Si<br>B I AI ~ ▲ ~ ≡ ~ I<br>Cancel | Mostrar desde:         ACRO       Desde ahora         Y COMUNIDAD         01/06/2022       Hora inicio         01/06/2022       Hora inicio         01/06/2022       Hora inicio         Si       ~         B       I       AI ~         Mora A ~       Tx       Image: All ~         Cancelar       Guardar | ACRO Desde chora   Y COMUNIDAD     01/06/2022   Hora fin   02:00:00     Preguntas alectoritas   # de preguntas por pagina   Ver resu   Si   10   No     B I Al < I < A < E < I < E < C < < |

#### 1.5.4. Eliminar examen

Primero tendremos que seleccionar el examen a eliminar luego la opción lo entraremos en parte inferior de color rojo o en las **opciones del examen**.

Para eliminar un examen no debe de haber ningún registro como: preguntas, notas, respuestas, etc.

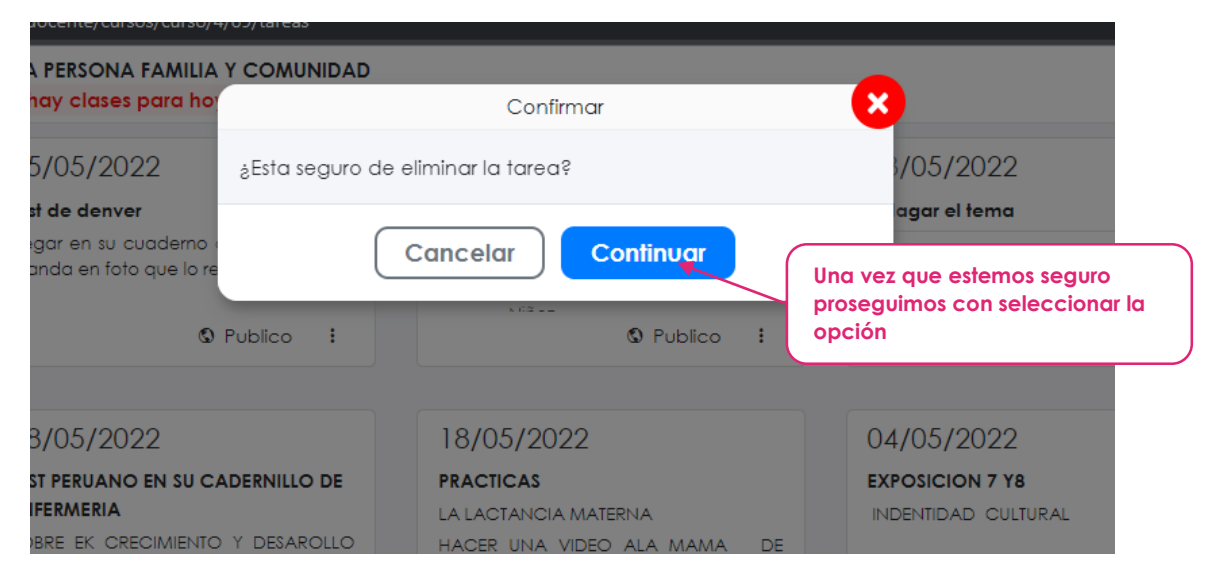

#### 1.5.1. Edición de examen

Al acceder a la relación de exámenes contaremos con la opción de edición o en el detalle del examen tendremos como un ítem.

| 22 - Alicion         | nar sección                       | <b>D</b><br>DATOS DE EXAMEN    |           | Simular el examen<br>como estudiante |
|----------------------|-----------------------------------|--------------------------------|-----------|--------------------------------------|
| E Encuesta           | Datos estadisticos                | Edición 🕒 Re                   | spuestas  |                                      |
|                      | Adicionar sección                 | Ver como estudiante            | Copia     | r                                    |
| BLOQE¡UE 01          |                                   |                                |           | Adicionar pregunta 🖍 🗙               |
|                      |                                   |                                |           |                                      |
|                      |                                   | No hay registro                |           |                                      |
| Cantidad de pregunta | Adici<br>s: 0 Puntaje total: 0.00 | one su primera <b>pregunta</b> |           |                                      |
|                      |                                   | BL                             | OQUE DE S | ECCION                               |

Para poder crear preguntas primero se deberá de registrar la sección dentro de ello recién se podrán incluir las preguntas, al dar clic en la opción de adicionar sección nos saldrá el siguiente formulario donde se indicará la denominación de la sección.

| )NA | FAMILIA Y ( | COMUNIDAD        |             |
|-----|-------------|------------------|-------------|
| ľ   |             | DATOS DE SECCIÓN | ×           |
| )c  | Sección     |                  |             |
|     |             |                  |             |
|     | Estado*     | Activo           | * Adicionar |
| L   |             | Cancelar Guardar |             |

En el **bloque de sección** contaremos con la opción de adicionar la pregunta, editar datos de la sección o eliminar.

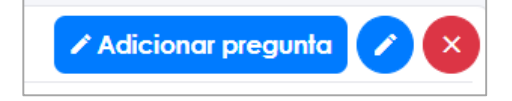

Adicionar pregunta: una vez seleccionado la opción contaremos con el siguiente formulario donde completaremos con los datos de la pregunta

| ICION A LA PERSONA FAMILIA Y C                | OMUNIDAD                                                                                                    | Estado de la pregunta    |
|-----------------------------------------------|----------------------------------------------------------------------------------------------------|--------------------------|
|                                               | DATOS DE PREGUNTA                                                                                                    |                          |
| Estado*                                       | Activo                                                                                                    | ~                        |
| Pregunta                                      |                                                                                                    |                          |
| Párrafo - <b>B</b> I A                        | $[\cdot \ \bigtriangleup \ \bullet \ \bigtriangleup \ \bullet \ = \ \bullet \ ]_{x} \ \blacksquare \ \blacksquare \ \bullet \ := \ := \ \mathscr{O}$ | 5 c ¢                    |
|                                               |                                                                                                    | Contenido de la pregunta |
|                                               |                                                                                                    |                          |
|                                               |                                                                                                    | Tipo de pregunta         |
| + Adicionar                                   |                                                                                                    |                          |
| -                                             | Pregunta de selección múltiple                                                                                                    | ~                        |
| lipo*                                         |                                                                                                    |                          |
| lipo*<br>Alternativas aleatorias*             | SI                                                                                                    | Puntaje                  |
| lipo*<br>Alternativas aleatorias*             | si                                                                                                    | Puntaje                  |
| lipo*<br>Alternativas aleatorias*<br>Puntaje* | SI<br>0                                                                                                    | Puntaje                  |
| lipo*<br>Alternativas aleatorias*<br>Puntaje* | SI<br>O<br>Cancelar Guardar                                                                                                    | Puntaje                  |

Una vez registrado se podre reflejar en el contenido de la sección

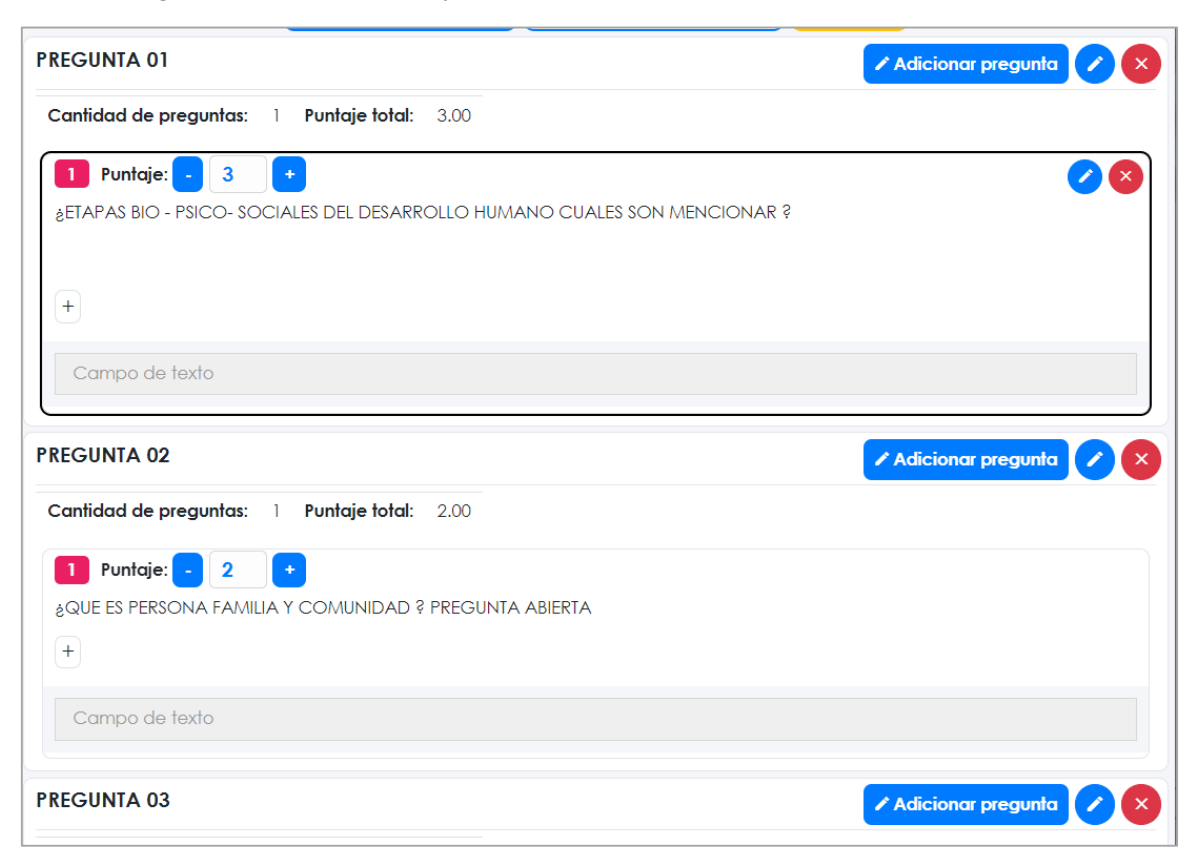

La plataforma cuenta con 4 tipos de preguntas: pregunta texto, pregunta de selección única, selección múltiple y completar espacios.

| Tipo*                    | Pregunta de selección múltiple 🗸                                                                           |
|--------------------------|----------------------------------------------------------------------------------------------------|
| Alternativas aleatorias* | Pregunta de texto<br>Pregunta de selección múltiple<br>Pregunta de selección única<br>Rellene los espacios |
| Puntaie*                 | 0                                                                                                    |

#### Pregunta de texto

Una vez adicionado nos cargara la siguiente interfaz queda recalcar que en este tipo de pregunta no encontraremos con la opción de adicionar las alternativas

| ■ Puntaje: - 0 + |  |
|------------------|--|
| pl               |  |
| +                |  |
| Campo de texto   |  |

#### Pregunta de selección múltiple y única

La diferencia es que el múltiple puede tener como correcta a más de una alternativa, una vez adicionado nos cargara la siguiente interfaz:

|                      | Puntaje: - 0 +                                                                                                    | Adicionar alternativa                                                                                                    |
|----------------------|----------------------------------------------------------------------------------------------------|----------------------------------------------------------------------------------------------------|
| +                    |                                                                                                    |                                                                                                    |
|                      | ) A1                                                                                                    | ■ A2                                                                                                    |
|                      | A3                                                                                                    | <b>↑</b>                                                                                                    |
| Preg                 | gunta para completar                                                                                                    | Si la alternativa es de color verde<br>nos indica que es la alternativa<br>correcta                                                   |
|                      | Puntaje: - 0 +                                                                                                    | Adicionar para completar                                                                                                    |
| Cor                  | mo <mark>Director del IESTP Jorge Basadre Grohman</mark> , tengo el agrado                                               | o de dar una cálida bienvenida a nuestros estudiantes y a los<br>ratitud con la que se desenve                                        |
| per                  | sonal jerárquico de este establecimiento educativo.                                                                      | Una vez seleccionado                                                                                                    |
| Texto a<br>completar | o estudiantes se encontrarán atravesando un camino import<br>ida profesional de la mejor manera gracias a la excelente y | ante que les dará lugar a aproventinuamos para adicionar<br>útil capacitación que están por servicio de la continuamos para adicionar |

Una vez ingresado el enunciado completo seleccionaremos el texto a completar luego proseguimos con la opción de **adicionar para completar** de esa manera la plataforma ocultará esa parte.

| 🚺 Puntaje: - 0 🔸                                                                                                    | Adicionar para completar 🛛 🖉 😣                                                                                                    |
|----------------------------------------------------------------------------------------------------|----------------------------------------------------------------------------------------------------|
| Como <u>4</u><br>estudiantes de nuestro institut<br>jerárquico de este establecin<br>Como estudiantes se encontr<br>una vica profesional de la me<br>+ | , tengo el agrado de dar una cálida bienvenida a nuestros estudiantes y a los nuevos<br>to y que podrán apreciar la gratitud con la que se desenvuelven los profesores y todo el personal<br>niento educativo.<br>rarán atravesando un camino importante que les dará lugar a aprender a enfrentar y sobrellevar<br>ejor manera gracias a la excelente y útil capacitación que están por recibir. |
| Director del IESTP Jorge Bo                                                                                                    | asadre Grohman                                                                                                    |

### 1.6. Notificaciones

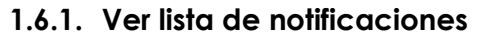

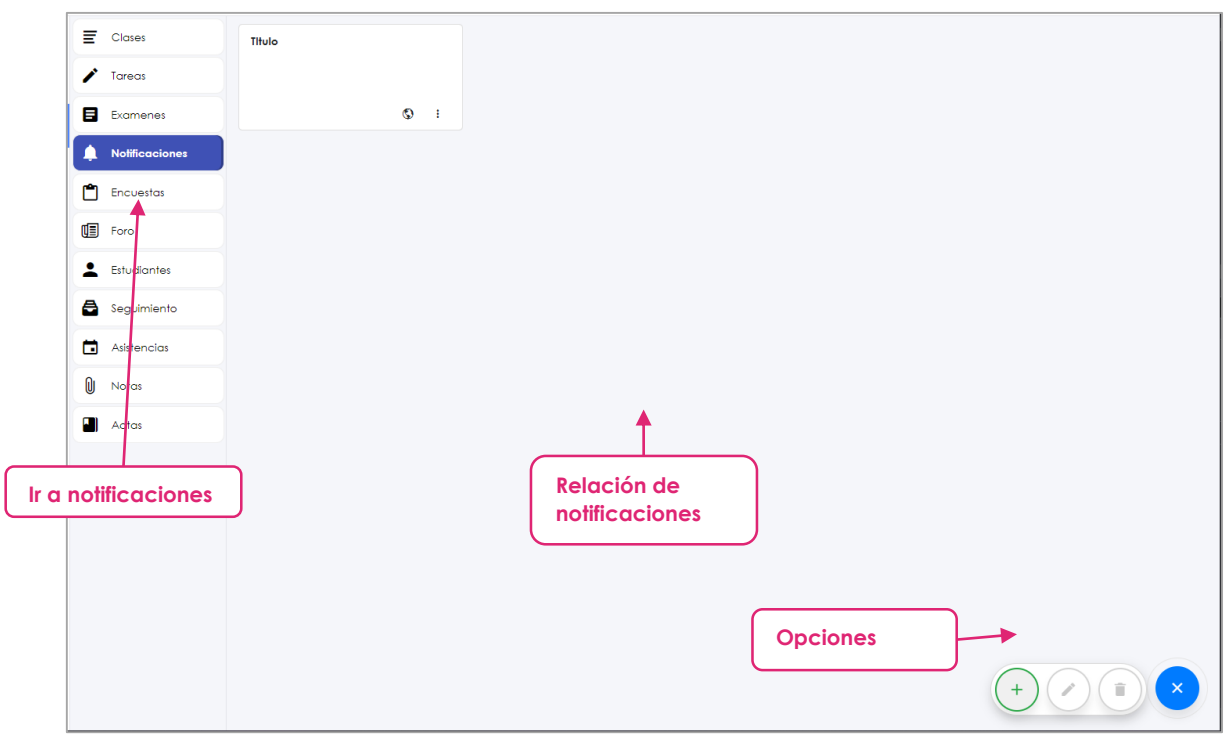

Una vez seleccionado la opción de **Notificaciones** nos cargara la anterior interfaz donde nos mostrara la relación de notificaciones con sus datos correspondientes

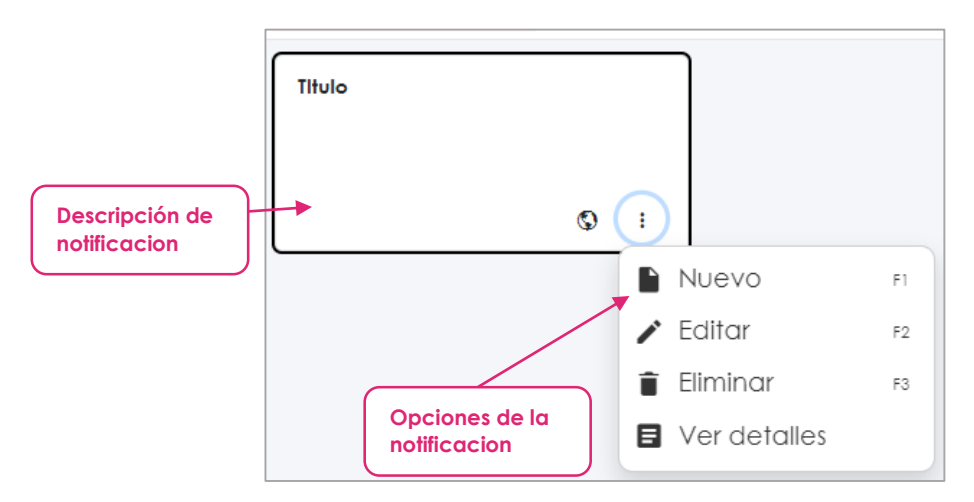

Al seleccionar la notificación también contaremos con la opción de editar o eliminar en la parte inferior de la interfaz principal

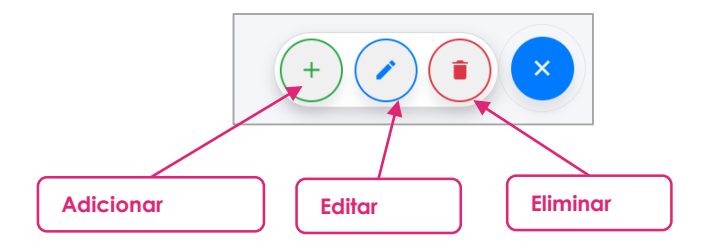

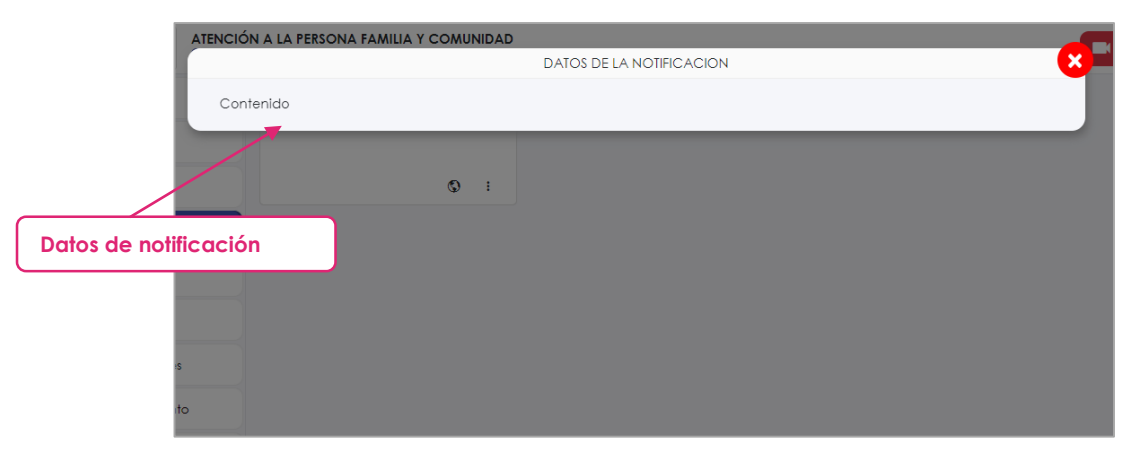

Para ver el detalle de la notificación tendremos que seleccionar la opción de **ver detalles** que se encuentra entre las opciones o dar doble clic sobre la notificación

#### 1.6.2. Crear notificación

Al seleccionar en el botón verde de adicionar que se encuentra en la parte inferior nos cargara el formulario siguiente:

|                       |                                |                                                                                                    | III0IO                                                              |                       |
|-----------------------|--------------------------------|----------------------------------------------------------------------------------------------------|---------------------------------------------------------------------|-----------------------|
| NC                    | A PERSONA FAMILIA Y COMUNIDAD  | DATOS DE LA TAREA                                                                                       | •                                                                   | omplete e             |
|                       | Título                         |                                                                                                    |                                                                     |                       |
|                       | Tipo de notificación           |                                                                                                    | Estado                                                              | Estado                |
| Tipo de notificación: | O Contenido                    | ) Imagen () PDF                                                                                         | ACTIVO                                                              |                       |
|                       | Contenido                      |                                                                                                    |                                                                     |                       |
|                       | Párrafo ~ <b>B</b> <i>I</i> AI | $\bullet   \blacksquare \bullet \triangle \bullet \equiv \bullet   I_{\star} \blacksquare \blacksquare$ | $\checkmark := \frac{1}{2}  \oslash  \hookrightarrow  \diamondsuit$ |                       |
|                       |                                |                                                                                                    | Cont                                                                | enido de la<br>cación |
|                       |                                |                                                                                                    |                                                                     |                       |
|                       |                                | Cancelar Guardar                                                                                        |                                                                     |                       |
|                       |                                |                                                                                                    | Al completar el formu<br>continuaremos seleco<br>opción de augrdar  | lario<br>cionando la  |

#### 1.6.3. Editar notificación

Primero tendremos que seleccionar la tarea a editar luego la opción lo entraremos en parte inferior de color azul o en las **opciones de la notificación**, se nos cargara el formulario para poder ingresar los nuevos datos y proseguimos con la opción de **guardar**.

#### 1.6.4. Eliminar notificación

Primero tendremos que seleccionar la notificación a eliminar luego la opción lo entraremos en parte inferior de color rojo o en las **opciones de la notificación**.

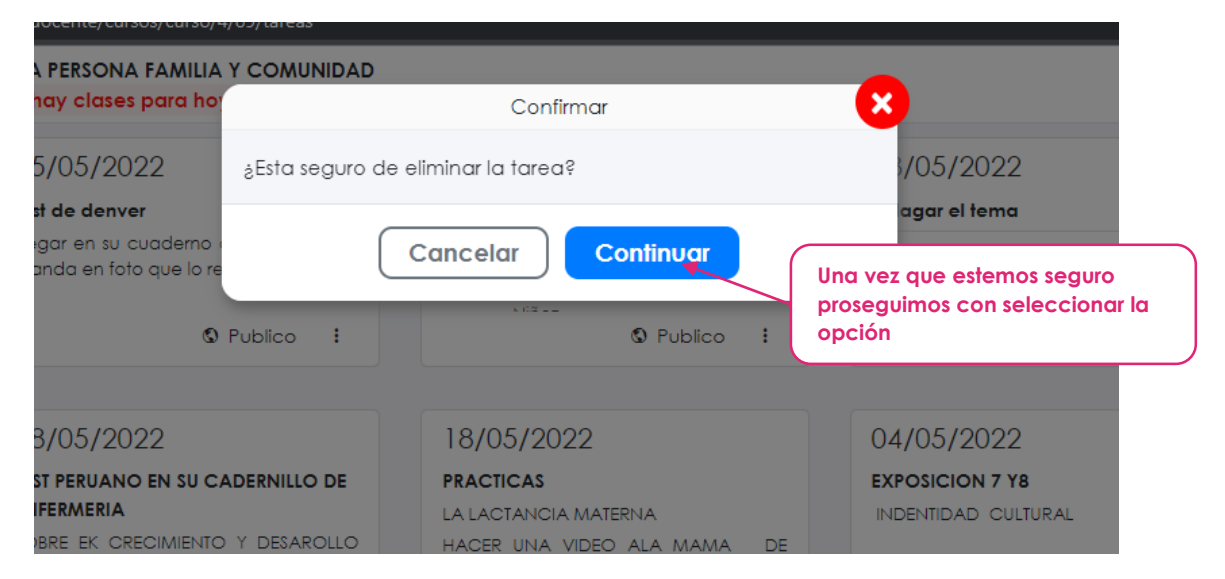

# 1.7. Encuestas

En el punto 2.5 se detalla el manejo de los exámenes la gestión es igual en las encuestas la única diferencia es que no se puede calificar.

## 1.8. Seguimiento

El tablero de seguimiento nos permite visualizar las actividades asignadas en el curso como: tarea, examen, notas, etc.

|             |    | NRO       | COTUDIANTS                         |          | TAREA          | TAREA          | TAREA          | TAREA          | TAREA          | TAREA          | TAREA          | TAREA          | r              |                |           |
|-------------|----|-----------|------------------------------------|----------|----------------|----------------|----------------|----------------|----------------|----------------|----------------|----------------|----------------|----------------|-----------|
| 🖍 Tareas    |    | DOCUMENTO | ESTODIANTE                         |          | 13/04          | 21/04          | 04/05          | 18/05          | 18/05          | 18/05          | 18/05          | 18/05          | Ac             | tivida         | id con lo |
| Examenes    | 1  | 62708405  | AGUILAR BARRERA, NAYELI ADRIANA    |          | -              |                | Por<br>revisar |                | Por<br>revisar | Por<br>revisar | 0.00           |                | fec            | :ha            |           |
| alación de  |    | 43415081  | AGUILAR REATEGUI, RUTH MARILYN     |          | Por<br>revisar | -              | Por<br>revisar | -              |                | -              | -              | -              | co             | rrespo         | ondiente  |
| tudiantes   |    | 72752873  | AMACHI PEREZ, SSASKIA MILAGROS     |          | -              | -              | Por<br>revisar | -              | Por<br>revisar | Por<br>revisar | Por<br>revisar | -              | -              | Por<br>revisar | 18.00     |
|             |    | 45720282  | APAZA BARRIGA, ODALIZ Mercedes     |          | -              | -              | -              | -              |                | -              | -              |                | -              |                |           |
|             | 5  | 75365786  | ARIMUYA PÉREZ, JUANA MARLY         |          | Por<br>revisar | Por<br>revisar | -              | -              | Por<br>revisar | Por<br>revisar | 17.00          | -              | Por<br>revisar | -              | 9.00      |
| Seguimiento | 6  | 75894095  | AVEGAS CAHUAYA, LUIS ABEL 75894095 | 5        | -              | -              | Por<br>revisar | -              | Por<br>revisar | Por<br>revisar | 15.00          | -              | Por<br>revisar | -              | 6.00      |
| Asistencias | 7  | 76627014  | AVILA SILVA, KAREN EDITH           |          | Por<br>revisar | Por<br>revisar | Por<br>revisar | -              | Por<br>revisar | Por<br>revisar | 14.00          | -              | Por<br>revisar | -              | 10.00     |
| 🕖 Notas     | 8  | 77679250  | AYMA FLOREZ, RAYZA GABRIELA        |          | -              | Por<br>revisar | -              | Por<br>revisar | Por<br>reviser | Por<br>revisar | 15.00          | Por<br>e∨isar  | Por<br>revisar | -              | 11.00     |
| Actas Actas | 9  | 48677005  | CAHUANA RIOS, RUDY 48677005        | Estad    | o de           | las            |                | Por<br>revisor |                | -              | -              | Por<br>evisar  | Por<br>revisar | -              | 4.00      |
|             | 10 | 78291137  | CARPIO CATALAN, JENNIFER MICH,     | calific  | acio           | nes            |                | 1.1            | 1.1            |                |                |                |                |                | -         |
|             | 11 | 76877281  | CARPIO PALOMINO, ANGIE SHERLY      |          |                | revisar        |                | Por<br>revisar | Por<br>revisar | -              | 12.00          | Por<br>ievisar | Por<br>revisar | -              | 10.10     |
|             | 12 | 46327539  | CARRION PIZANGO, NOEDING RUDDY     | 46327539 | -              | -              | -              | -              | Por<br>revisar | Por<br>revisar | 14.00          | Por<br>ievisar | Por<br>revisar | -              | 5.00      |
|             | 13 | 76421948  | CCAMA PUCLLA, RUTH IVETH           |          | Por<br>revisar | Por<br>revisar | Por<br>revisar | Por<br>revisar | Por<br>revisar | Por<br>revisar | Por<br>revisar | Por<br>ievisar | Por<br>revisar | -              | 9.00      |
|             | 14 | 75395952  | CHOCLLO AVALOS, CARLOS YAFET       |          | -              | -              | -              | -              |                | -              | 1.4            |                | -              | -              | 5.00      |
|             | 15 | 75227395  | CONDORI OVALLE, PEDRO              |          | Por<br>revisar | Por<br>revisar | Por<br>revisar | Por<br>revisar | Por<br>revisar | Por<br>revisar | Por<br>revisar | Por<br>e∨isar  | Por<br>revisar | -              | 17.00     |
|             | 16 | 74747399  |                                    |          | Por            | Por            | Por            | Por            |                |                | Por            | Por            |                |                | 4.00      |

#### 1.9. Foros

| 1.9.1. | Ver | lista | de | foro |
|--------|-----|-------|----|------|
|        |     |       |    |      |

|             | 21/06/2022                                             | S :      |
|-------------|--------------------------------------------------------|----------|
| 🖍 Tareas    | Contenido                                              |          |
| E Examenes  |                                                        |          |
|             |                                                        |          |
| Encuestas   | $\begin{array}{c c c c c c c c c c c c c c c c c c c $ |          |
| Foro        |                                                        |          |
|             |                                                        |          |
| Seguimiento | Adjuntar archivos<br>+ Adicionar                       | > Enviar |
| Asistencias | Comentarios                                            |          |
| 0 Notas     | Sin contentions                                        |          |
| Actas       | <b>↑</b>                                               |          |
|             |                                                        |          |
| Ir a foro   | Relación de foro                                       |          |
|             |                                                        |          |
|             |                                                        |          |
|             |                                                        |          |
|             | Opciones                                               |          |
|             |                                                        | +        |
|             |                                                        |          |

Una vez seleccionado la opción de **Foro** nos cargara la anterior interfaz donde nos mostrara la relación de foro con sus datos correspondientes

|                                                                                                    | foro          |
|----------------------------------------------------------------------------------------------------|---------------|
|                                                                                                    |               |
| 21/06/2022                                                                                                    | Nuevo         |
| Descripción de                                                                                                    |               |
| foro                                                                                                    | Ē Eliminar ₅3 |
|                                                                                                    |               |
| Párrafo $\checkmark$ $B$ $I$ $A$ $\blacksquare$ $\blacksquare$ | ⇔ <>          |
|                                                                                                    |               |
|                                                                                                    |               |
|                                                                                                    |               |
| Adjuntar archivos                                                                                                    | > Enviar      |
|                                                                                                    |               |
| Sin comentarios                                                                                                    |               |
|                                                                                                    |               |
|                                                                                                    |               |
| comentarios                                                                                                    |               |
|                                                                                                    |               |

Al seleccionar el foro también contaremos con la opción de editar o eliminar en la parte inferior de la interfaz principal

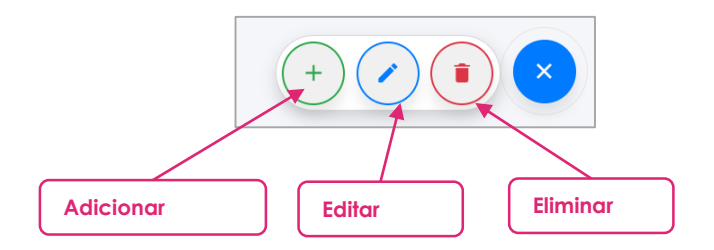

#### 1.9.2. Crear foro

Al seleccionar en el botón verde de adicionar que se encuentra en la parte inferior nos cargara el formulario siguiente:

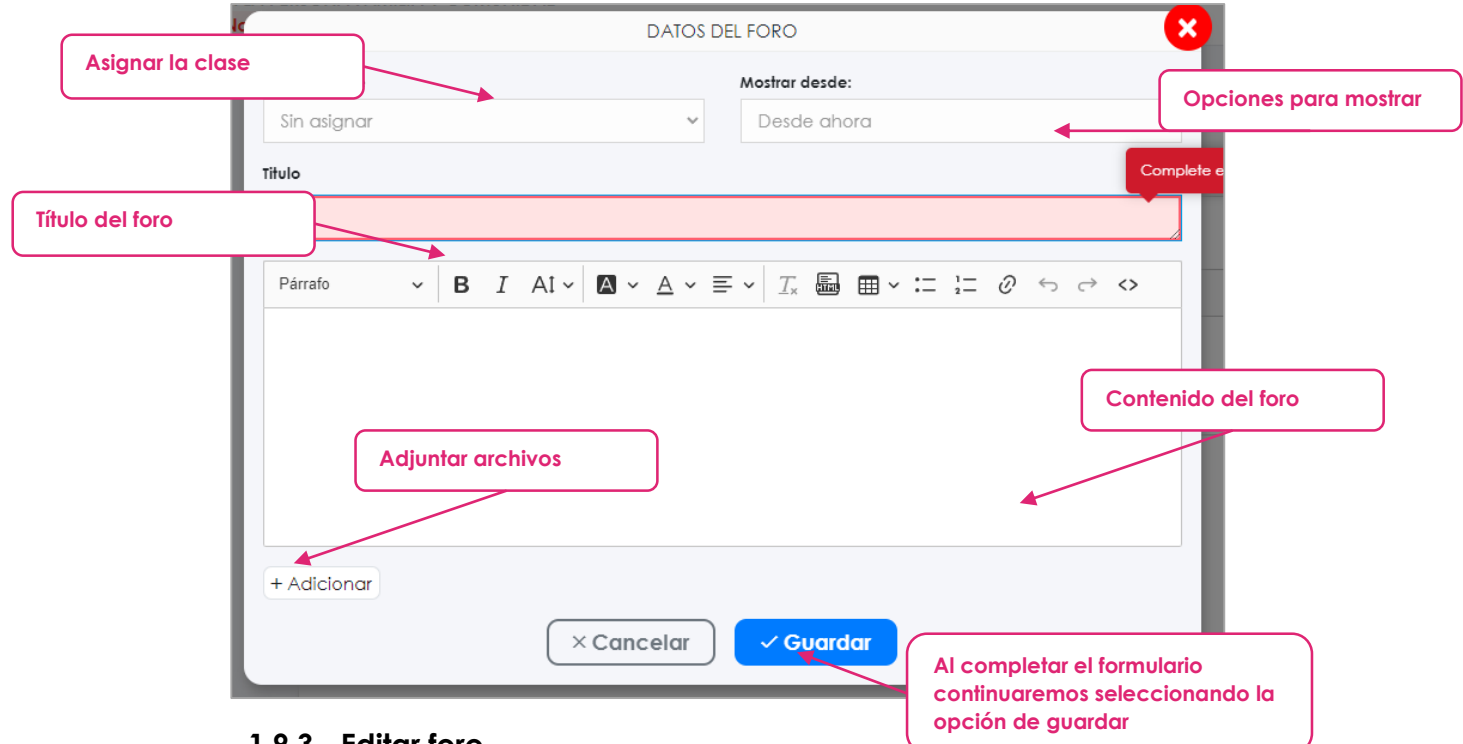

# 1.9.3. Editar foro

Primero tendremos que seleccionar la tarea a editar luego la opción lo entraremos en parte inferior de color azul o en las **opciones del foro**, se nos cargara el formulario para poder ingresar los nuevos datos y proseguimos con la opción de **guardar**.

#### 1.9.4. Eliminar foro

Primero tendremos que seleccionar el foro a eliminar luego la opción lo entraremos en parte inferior de color rojo o en las **opciones del foro.** 

#### 1.9.1. Comentar

Para dejar un comentario tendremos que completar el siguiente formulario:

| Párrato                                             | Contenido del comentario<br>→ B I Al → @ → A → E → I & B ⊞ → := := @ ↔ ↔ ↔ | Al completar el formulario<br>continuaremos seleccionando la<br>opción de enviar |
|-----------------------------------------------------|----------------------------------------------------------------------------|----------------------------------------------------------------------------------|
| Adjuntar archivos<br>Adjuntar archivo<br>+ Adiconar | DS S                                                                       | > Enviar                                                                         |

Una vez completado nos saldrá una alerta para confirmar el proceso.

# 1.10. Asistencias

En la opción de asistencia podremos ver un resumen del control asistencial con la relación de los estudiante

| _   |                |    |           |         |                                   |       |             |       |       | Se     | ema      | ına,  | dic          | ı y t   | loei  | ha     |        |       |       |             |        |                                             |   |  |
|-----|----------------|----|-----------|---------|-----------------------------------|-------|-------------|-------|-------|--------|----------|-------|--------------|---------|-------|--------|--------|-------|-------|-------------|--------|---------------------------------------------|---|--|
| Ē   | Clases         |    |           | ncias   | Justificaciones                   |       |             |       | Λ     |        |          |       |              |         |       |        |        |       |       | • E         | xporto | <u>ــــــــــــــــــــــــــــــــــــ</u> |   |  |
|     | Taxaat         |    | NRO       |         | ESTUDIANTE                        | MI    | EMANA<br>JU |       | MI    | SEMAN/ | 12<br>VI | MI    | SEMANA<br>JU | 3<br>VI | MI    | SEMAN/ | 4 4 VI | MI    | JU JU | VI          |        | EMANA<br>JU                                 |   |  |
| 1   | Tareas         |    | DOCUMENTO |         |                                   | 13/04 | 14/04       | 15/04 | 20/04 | 21/04  | 22/04    | 27/04 | 28/04        | 29/04   | 04/05 | 05/05  | 06/05  | 11/05 | 12/05 | 13/05       | 18/05  | 19/05                                       |   |  |
|     | Examenes       | 1  | 62708405  | AGUILA  | R BARRERA, NAYELI ADRIANA         | Α     | F           | -     | Α     | F      | F        | т     | F            |         | Α     | A      | Α      | Α     | Α     | F           |        | -                                           |   |  |
|     | Number         | 2  | 43415081  | AGUILA  | R REATEGUI, RUTH MARILYN          | Α     | F           | -     | Α     | F      | F        | F     | F            | -       | Α     | F      |        | ٨     |       |             |        |                                             |   |  |
| ÷   | Notificaciones | 3  | 72752873  | AMACH   | I PEREZ, SSASKIA MILAGROS         | Α     | F           |       | E.    | Α      | Α        | E.    | Α            | -       | Α     | A      | Ex     | por   | tar   |             |        |                                             |   |  |
| Ĉ   | Encuestas      | 4  | 45720282  | APAZA B | ARRIGA, ODALIZ Mercedes           | Α     | F           | -     | Α     | A      | Α        | Α     | F            | -       | Α     | Å      |        |       |       |             |        |                                             | _ |  |
| T   | Foro           | 5  | 75365786  | ARIMUY  | A PÉREZ, JUANA MARLY              | Α     | F           |       | Α     | Α      | Α        | F     | F            |         | Α     | F      | Α      | Α     | Α     | Α           | Т      | -                                           |   |  |
| 92) | 1010           | 6  | 75894095  | AVEGAS  | CAHUAYA, LUIS ABEL 75894095       | А     | 4           | -     | F     | F      | A        | Α     | F            | -       | Α     | Α      | Α      | Α     | Α     | Α           | Α      |                                             |   |  |
| •   | Estudiantes    | 7  | 76627014  | Rel     | ación de estudiantes              |       |             |       | Α     | F      | Α        | F     | F            |         | Α     | Α      | Α      | Α     | Α     | Α           | Т      | -                                           |   |  |
| A   | Sequimiento    | 8  | 77679260  |         |                                   |       | Л           | -     | Α     | A      | Α        | Α     | Α            | -       | A     | Α      | Α      | Α     | Α     | Α           | A      | -                                           |   |  |
| -   | segoimenio     | 9  | 48677005  | CAHUAI  | NA RIOS, RUDY 48677005            | Α     | F           |       | F     | Α      | Α        | Α     | Α            |         | Α     | Α      | Α      | Α     | Α     | Α           | т      | -                                           |   |  |
|     | Asistencias    | 10 | 78291137  | CARPIO  | CATALAN, JENNIFER MICHAELL        | F     | F           | -     | F     | F      | F        | Α     | F            | •       |       |        |        |       |       | relator ola |        |                                             |   |  |
| N   | Notas          | 11 | 76877281  | CARPIO  | PALOMINO, ANGIE SHERLYN           | Α     | F           |       | Α     | т      | Α        | Α     | Α            | A       | E     | siac   | 10 0   | eic   | aas   | Iste        | ncie   | a                                           |   |  |
| _   |                | 12 | 46327539  | CARRIO  | N PIZANGO, NOEDING RUDDY 46327539 | Α     | F           | -     | Α     | Α      | F        | Α     | A 🕨          |         | A     | Α      | Α      | Α     | Α     | F           | Α      | -                                           |   |  |
| • ) | Actas          | 13 | 76421948  | CCAMA   | PUCLLA, RUTH IVETH                | Α     | F           | -     | Α     | Α      | Α        | т     | F            |         | A     | Α      | Α      | A     | Α     | F           | т      | -                                           |   |  |
|     |                | 14 | 75395952  | CHOCL   | O AVALOS, CARLOS YAFET            | F     | Α           | -     | F     | F      | F        | F     | F            |         | Α     | F      | Α      | Α     | F     | F           | Α      | -                                           |   |  |
|     |                | 15 | 75227395  | CONDO   | RI OVALLE, PEDRO                  | Α     | F           | -     | Α     | A      | Α        | Α     | Α            |         | A     | Α      | Α      | A     | Α     | F           | т      | -                                           |   |  |
|     |                | 16 | 76767399  | CONDC   | RI UGARTE, ANGELA ESTHEFANI       | Α     | F           |       | F     | A      | Α        | Α     | Α            |         | A     | Α      | Α      | A     | Α     | Α           | A      | -                                           |   |  |
|     |                | 17 | 42493841  | CRUZ FL | ORES, DELIA ROSA                  | Α     | F           | -     | Α     | Α      | Α        | Α     | Α            | -       | Α     | Α      | Α      | Α     | Α     | Α           | т      | -                                           |   |  |
|     |                | 18 | 72608874  | DIAZ GR | ANDEZ, SHANDEL JHOSINEY           | Α     | F           |       | Α     | A      | F        | F     | Α            |         | Α     | Α      | Α      | Α     | Α     | Α           | т      | -                                           |   |  |
|     |                | 19 | 04816157  | FLORES  | CARRION, MARIA ELENA              | Α     | F           | -     | F     | Α      | Α        | Α     | Α            |         | Α     | Α      | Α      | Α     | Α     | Α           | т      | -                                           |   |  |
|     |                | 20 | 45425115  | FLORES  | CCALA, LIDIA ROSA 45425115        | Α     | F           |       | Α     | Α      | Α        | т     | Α            |         | Α     | Α      | T      | Α     | Α     | Α           | Α      | -                                           |   |  |
|     |                | 21 | 75484942  | GONZA   | .es puma, maria fernanda          | Α     | F           | -     | Α     | Α      | Α        | Α     | Α            |         | Α     | F      | т      | Α     | Α     | Α           | т      | -                                           |   |  |
|     |                | 22 | 76314145  | GUIMAR  | AES ORIHUELA, ANGIE LUCERO        | Α     | F           |       | Α     | Α      | F        | Α     | Α            |         | Α     | Α      | т      | Α     | F     | Α           | т      | -                                           |   |  |
|     |                | 23 | 77071011  | GUTIERR | EZ MOLLO, MONICA                  | Α     | F           |       | Α     | Α      | Α        | Α     | Α            |         | Α     | Α      | т      | Α     | F     | Α           | Α      | -                                           |   |  |
| _   |                | _  |           |         |                                   | -     | _           |       | -     |        |          |       |              |         | -     | -      |        |       | _     |             | _      | _                                           | - |  |

Justificar inasistencia: para justificar solo daremos doble clic sobre cuadro cargara el siguiente formulario donde una vez completado continuaremos con seleccionar guardar.

|                  | DATOS DE JUSTIFICACIÓN | × |
|------------------|------------------------|---|
| Numero documento | 76627014               |   |
| Fecha asistencia | 14/04/2022             |   |
| Motivo           |                        |   |
|                  |                        |   |
|                  |                        |   |
|                  |                        | 4 |
|                  | × Cancelar ✓ Guardar   |   |